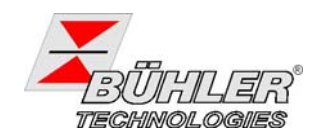

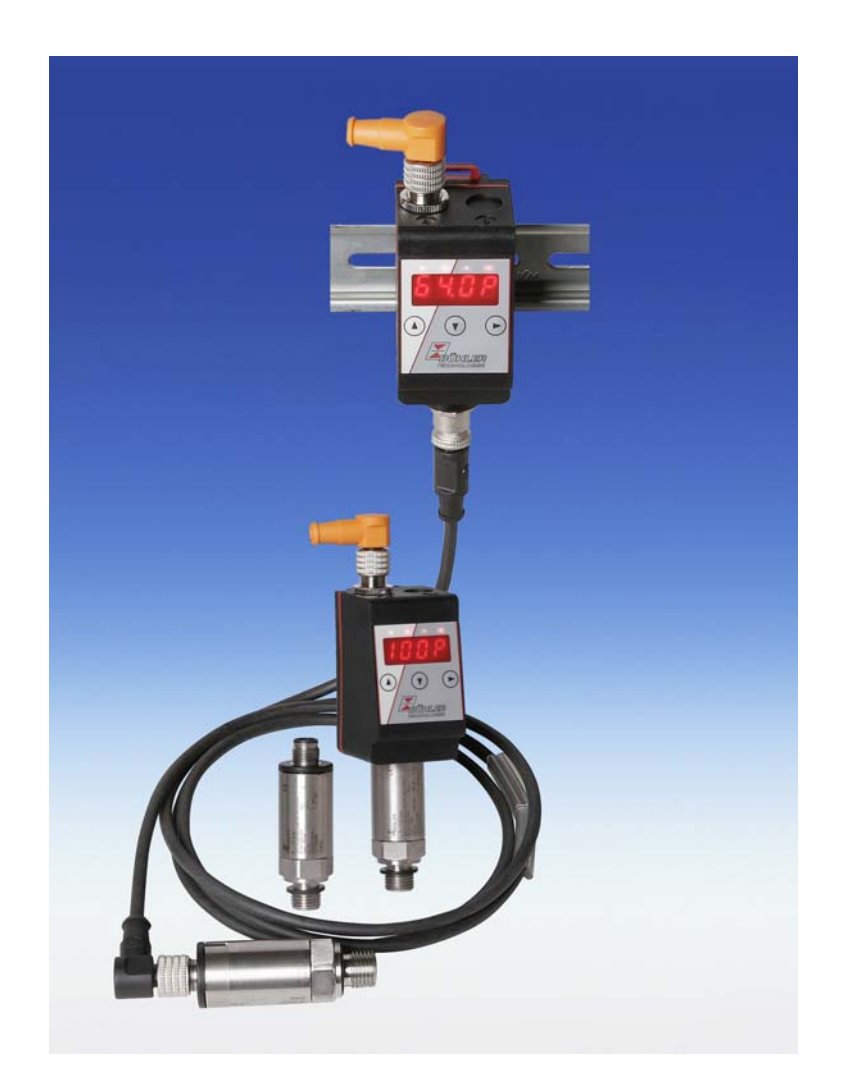

Lesen Sie die Bedienungsanleitung vor dem Gebrauch des Gerätes gründlich durch. Beachten Sie insbesondere die Hinweise unter Gliederungspunkt 2. Andernfalls könnten Gesundheits- oder Sachschäden auftreten. Die Bühler Technologies GmbH haftet nicht bei eigenmächtigen Änderungen des Gerätes oder für unsachgemäßen Gebrauch.

Read this instruction carefully prior to installation and/or use. Pay attention particularly to all advice and safety instructions to prevent injuries. Bühler Technologies GmbH can not be held responsible for misusing the product or unreliable function due to unauthorised modifications.

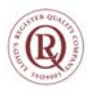

BX130003, 10/2011 Art. Nr. 90 31 195 Bühler Technologies GmbH, Harkortstr. 29, D-40880 Ratingen Tel. +49 (0) 21 02 / 49 89-0, Fax. +49 (0) 21 02 / 49 89-20 Internet: www.buehler-technologies.com e-mail: fluidcontrol@buehler-technologies.com

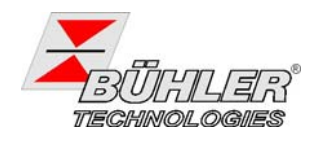

Seite

#### Inhaltsverzeichnis

| 1     | Einleitung                                             | 6  |
|-------|--------------------------------------------------------|----|
| 1.1   | Anwendungsbereich                                      | 7  |
| 2     | Wichtige Hinweise                                      | 7  |
| 21    | Definitionen für Sicherheitshinweise                   | 7  |
|       |                                                        |    |
| 3     |                                                        | 9  |
| 3.1   | Montage des Drucksensors – Aufrecht oder Kopfuber      | 10 |
| 4     | Betrieb                                                | 11 |
| 4.1   | LED-Statusanzeigen                                     | 11 |
| 4.2   | Allgemeine Tastenfunktionen                            | 12 |
| 4.3   | Aktive Tastensperre                                    | 13 |
| 4.4   | Menü-Übersicht                                         | 13 |
| 4.5   | Ändern der Basiseinstellungen                          | 14 |
| 4.5.1 | Anzeigerichtung ändern                                 | 14 |
| 4.5.2 | 2 Einheit Druck festlegen                              | 14 |
| 4.5.3 | 3 Maximalen Druck festlegen                            | 14 |
| 4.5.4 | Aktualisierungsrate der Anzeige einstellen             | 15 |
| 4.5.5 | 5 Werkseinstellungen wieder herstellen (Reset)         | 15 |
| 4.6   | Schaltausgänge                                         | 16 |
| 4.6.1 | Schaltausgang x: Definition der Schaltcharakteristik   | 17 |
| 4.6.2 | 2 Schaltausgang x: Obere Schaltgrenze (Einschaltpunkt) | 18 |
| 4.6.3 | Schaltausgang x: Untere Schaltgrenze (Rückschaltpunkt) | 18 |
| 4.6.4 | Schaltausgang x: Einschaltverzögerung                  | 19 |
| 4.6.5 | 5 Schaltausgang x: Rückschaltverzögerung               | 19 |
| 4.6.6 | S Schaltausgang x: Testen des Schaltausgangs           | 20 |
| 4.6.7 | Schaltausgang x: Anzeigefunktion der Status-LED ändern | 20 |
| 4.7   | Analogausgänge                                         | 22 |
| 4.7.  | Analogausgang x: Zuweisung der oberen Grenze           | 22 |
| 4.7.2 | 2 Analogausgang x: Zuweisung der unteren Grenze        | 22 |
| 4.7.3 | Analogausgang x: Festlegen der Signalform              | 22 |
| 4.7.4 | Analogausgang x: Lesten des Analogausgangs             | 23 |
| 4.8   | Diagnosemöglichkeiten                                  | 23 |
| 4.8.  |                                                        | 24 |
| 4.8.2 | 2 Maximaler und minimaler Druck.                       | 24 |
| 4.8.  | Zu protokollierenden Schaltausgang testiegen           | 25 |
| 4.8.4 | verzogerung zur Min/Max-Speicherung des Drucks         | 25 |
| 5     | Instandsetzung und Entsorgung                          | 26 |
| 5.1   | Instandsetzung                                         | 26 |
| 5.2   | Entsorgen                                              | 26 |
| 6     | Fehlersuche und Abhilfe                                | 26 |
| 7     | Beigefügte Dokumente                                   | 26 |

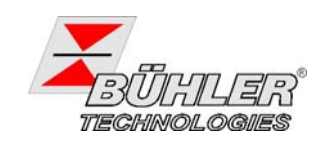

| 8   | Anhang                                   | 47 |
|-----|------------------------------------------|----|
| 8.1 | Technische Daten Drucktransmitter        | 47 |
| 8.2 | Technische Daten Anzeige und Steuergerät |    |
| 8.3 | Anschlussbelegung Pressotronik 770       |    |
| 8.4 | Anschlussbelegung Pressotronik 771       |    |
| 8.5 | Abmessungen                              | 51 |
| 8.6 | Aktuelle Einstellungen                   |    |
| 8.7 | Konformitätserklärung                    | 53 |
| 8.8 | Übersicht Menüstruktur                   |    |
|     |                                          |    |

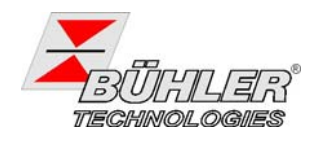

Page

#### **Table of Contents**

| 1     | Introduction                                                    | 27                   |
|-------|-----------------------------------------------------------------|----------------------|
| 1.1   | Intended Use                                                    | 28                   |
| 2     | Important Advices                                               | 28                   |
| 2.1   | Definitions for Safety Instructions                             | 28                   |
| 3     | Installation                                                    | 30                   |
| 3.1   | Mounting the pressure sensor - upright or upside down           | 31                   |
| 4     | Operation                                                       | 32                   |
| 4.1   | Switching on                                                    | 32                   |
| 4.2   | LED-Status Display                                              | 32                   |
| 4.3   | Common Key Functions                                            | 33                   |
| 4.4   | Key Lock active                                                 | 34                   |
| 4.5   | Overview Menu Structure                                         | 34                   |
| 4.6   | Changing general Settings                                       | 35                   |
| 4.6.1 | Switching the display by 180°                                   | 35                   |
| 4.0.2 | Setting maximum Prossure                                        | 35                   |
| 4.0.0 | Setting the Display Refresh Rate                                | 36                   |
| 465   | Reset Factory Settings                                          |                      |
| 4.7   | Switching Outputs                                               |                      |
| 4.7.1 | Switching Output 1: Definition of the Switching Characteristics | 38                   |
| 4.7.2 | Switching Output x: Upper Limit (Set Point)                     | 39                   |
| 4.7.3 | Switching output x: Lower Limit (Reset Point)                   | 39                   |
| 4.7.4 | Switching Output x: Delay for Set Point                         | 39                   |
| 4.7.5 | Switching Output x: Delay for Reset Point                       | 40                   |
| 4.7.6 | Switching Output x: Testing the switching output                | 40                   |
| 4.7.7 | Switching Output x: Changing Switching Function of LED          | 40                   |
| 4.8   | Analog Outputs                                                  | 42                   |
| 4.8.1 | Analog Output x: Setting the upper Limit                        | 42                   |
| 4.8.2 | Analog Output x: Setting the lower Limit                        | 42                   |
| 4.8.3 | Analog Output x: Setting the Output Characteristic              | 42                   |
| 4.8.4 | Analog Output X: Testing the Analog Output                      | 43                   |
| 4.9   |                                                                 | 43                   |
| 4.9.1 | Open line Journal<br>Maximum and minimum Pressure               | 44<br>11             |
| 493   | Assigning the Switching Output for recording                    |                      |
| 4.9.4 | Delay for recording min/max Pressure                            | 45                   |
| E     | Maintenance and dianoool                                        | 46                   |
| 51    | Trouble shooting                                                | <b>40</b><br>        |
| 5.2   | Disposal                                                        | <del>4</del> 0<br>46 |
| 6     | Troubleshooting and Remedy                                      | <u>م</u> د           |
| -     |                                                                 |                      |
| 7     | Attached Documents                                              | 46                   |

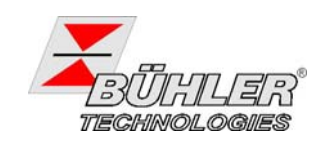

| 8   | Appendix                                 | 47 |
|-----|------------------------------------------|----|
| 8.1 | Technical Data Pressure Transmitter      | 47 |
| 8.2 | Technical Data Display and Control Unit  |    |
| 8.3 | Standard Pin Assignment Pressotronik 770 |    |
| 8.4 | Standard Pin Assignment Pressotronik 771 |    |
| 8.5 | Dimensions                               | 51 |
| 8.6 | Actual settings                          |    |
| 8.7 | Declaration of Conformity                | 53 |
| 8.8 | Overview Menu Structure                  |    |

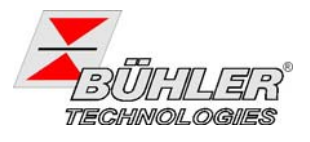

## 1 Einleitung

Diese Bedienungsanleitung gilt für die Gerätetypen Pressotronik PT 770-x und PT 771-x.

Bei den Betriebsmitteln handelt es sich um Drucksensoren bzw. Druckschalter zur Anzeige und Steuerung des Druckes in einem Fluidsystem. Die Version Pressotronik PT 770-x bietet die Möglichkeit, die Anzeigeund Steuereinheit an einem beliebigen Ort zu platzieren. Der Drucksensor kann direkt an der Messstelle installiert werden. Sensor und Anzeige werden mit einem Kabel mit M12 Steckern verbunden.

Bei der Pressotronik PT771-x ist der Drucktransmitter im Anzeige- und Steuergerät integriert. Die Einheit wird direkt an der Messstelle installiert.

Die Pressotronik verfügt entweder über einen 4-20 mA Ausgang kombiniert mit einem Schaltausgang oder über bis zu vier Schaltausgänge (siehe Kapitel 4.2).

Die Konfiguration Ihres Gerätes entnehmen Sie bitte dem Typenschild. Hier finden Sie neben der Auftragsnummer auch die Artikelnummer und die Typenbezeichnung.

| Typens | Typenschlüssel für Pressotronik PT |  |  |  |  |
|--------|------------------------------------|--|--|--|--|
| Ausfüh | rung                               |  |  |  |  |
| 770    | Transmitter mit Fernanzeige        |  |  |  |  |
| 771    | Transmitter integriert in Anzeige  |  |  |  |  |
| Druckb | ereich (Angabe nur bei PT771)      |  |  |  |  |
| 010    | 0 - 10 bar                         |  |  |  |  |
| 025    | 0 - 25 bar                         |  |  |  |  |
| 100    | 0 - 100 bar                        |  |  |  |  |
| 250    | 0 - 250 bar                        |  |  |  |  |
| 400    | 0 - 400 bar                        |  |  |  |  |
| 600    | 0 - 600 bar                        |  |  |  |  |
| -2S    |                                    |  |  |  |  |
| 2 x So | shaltausgang                       |  |  |  |  |
| -4S    |                                    |  |  |  |  |
| 4 x So | shaltausgang                       |  |  |  |  |
|        |                                    |  |  |  |  |
| -1S-K  | -1S-K                              |  |  |  |  |
| 1 x So | 1 x Schaltausgang                  |  |  |  |  |
| 1 x Ar | 1 x Analogausgang                  |  |  |  |  |
| -2S-K  |                                    |  |  |  |  |
| 2 x So | 2 x Schaltausgang                  |  |  |  |  |
| 1 x Ar | 1 x Analogausgang                  |  |  |  |  |
| -4S-K  |                                    |  |  |  |  |
| 4 x So | 4 x Schaltausgang                  |  |  |  |  |
| 1 x Ar | I x Analogausgang                  |  |  |  |  |

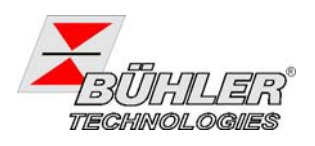

## 1.1 Anwendungsbereich

|          | WARNUNG                                                                                                    |
|----------|----------------------------------------------------------------------------------------------------|
| $\wedge$ | Dieses Gerät ist ausschließlich für industrielle Anwendungen zugelassen. Es handelt sich <b>nicht</b> um ein <b>Sicherheitsbauteil</b> .                                                                                    |
|          | Das Gerät darf nicht in Situationen eingesetzt werden, wenn bei ihrem Ausfall oder bei<br>einer Fehlfunktion die Sicherheit und Gesundheit von Personen beeinträchtigt wird. (z.B.<br>Ex-Bereich, medizinische Anwendungen) |
|          | GEFAHR                                                                                                    |
|          | Explosionsgefahr bei Verwendung in explosionsgefährdeten Bereichen                                                                                                    |
|          | Der Einsatz in <b>explosionsgefährdeten Bereichen</b> ist <b>nicht gestattet</b> .                                                                                                    |

Bitte überprüfen Sie vor Einbau des Gerätes, ob die genannten technischen Daten den Anwendungsparametern entsprechen. Überprüfen Sie ebenfalls, ob alle zum Lieferumfang gehörenden Teile vollständig vorhanden sind.

# 2 Wichtige Hinweise

### 2.1 Definitionen für Sicherheitshinweise

In dieser Anleitung werden folgende Warnzeichen und Signalwörter benutzt:

| Warnung vor einer all-<br>gemeinen Gefahr   | EX | Warnung vor explosions-<br>gefährdeten Bereichen |   | Atemschutz tragen        |
|---------------------------------------------|----|--------------------------------------------------|---|--------------------------|
| Warnung vor dem Ein-<br>atmen giftiger Gase |    | Warnung vor hohem<br>Druck                       | B | Gesichtsschutz<br>tragen |
| Warnung vor ätzenden<br>Flüssigkeiten       |    |                                                  |   | Handschuhe tragen        |

#### Signalwörter für Warnhinweise:

| HINWEIS  | Signalwort für wichtige Information zum Produkt, auf die im besonderen Maße aufmerksam gemacht werden soll.                                                                 |  |  |  |
|----------|----------------------------------------------------------------------------------------------------|--|--|--|
| VORSICHT | Signalwort zur Kennzeichnung einer Gefährdung mit geringem Risiko, die zu einem Sac<br>schaden oder leichten bis mittelschweren Körperverletzungen führen kann, wenn sie ni |  |  |  |
|          | vermieden wird.                                                                                                    |  |  |  |
| WARNUNG  | Signalwort zur Kennzeichnung einer Gefährdung mit mittlerem Risiko, die möglicherweise<br>Tod oder schwere Körperverletzungen zur Folge hat, wenn sie nicht vermieden wird. |  |  |  |
| GEFAHR   | Signalwort zur Kennzeichnung einer Gefährdung mit hohem Risiko, die unmittelbar Tod oder schwere Körperverletzung zur Folge hat, wenn sie nicht vermieden wird.             |  |  |  |

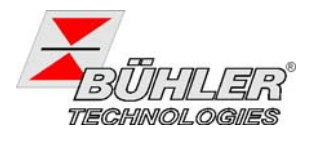

#### Der Einsatz der Geräte ist nur zulässig, wenn:

- das Produkt unter den in der Bedienungs- und Installationsanleitung beschriebenen Bedingungen, dem Einsatz gemäß Typenschild und f
  ür Anwendungen, f
  ür die es vorgesehen ist, verwendet wird. Bei eigenmächtigen Änderungen des Ger
  ätes ist die Haftung durch die B
  ühler Technologies GmbH ausgeschlossen.
- die im Datenblatt und der Anleitung angegebenen Grenzwerte eingehalten werden.
- Überwachungsvorrichtungen/ Schutzvorrichtung korrekt angeschlossen sind.
- die Service- und Reparaturarbeiten, die nicht in dieser Anleitung beschrieben sind, von B
  ühler Technologies GmbH durchgef
  ührt werden.
- Originalersatzteile verwendet werden.

Diese Bedienungsanleitung ist Teil des Betriebsmittels. Der Hersteller behält sich das Recht vor, die Leistungs-, die Spezifikations- oder die Auslegungsdaten ohne Vorankündigung zu ändern. Bewahren Sie die Anleitung für den späteren Gebrauch auf.

Das Gerät darf nur von Fachpersonal installiert werden, das mit den Sicherheitsanforderungen und den Risiken vertraut ist.

Beachten Sie unbedingt die für den Einbauort relevanten Sicherheitsvorschriften und allgemein gültigen Regeln der Technik. Beugen Sie Störungen vor und vermeiden Sie dadurch Personen- und Sachschäden.

#### Der für die Anlage Verantwortliche muss sicherstellen, dass:

- Sicherheitshinweise und Betriebsanleitungen verfügbar sind und eingehalten werden,
- Unfallverhütungsvorschriften der Berufsgenossenschaften beachtet werden; in Deutschland: BGV A1: Grundsätze der Prävention und BGV A3: Elektrische Anlagen und Betriebsmittel,
- die zulässigen Daten und Einsatzbedingungen eingehalten werden,
- Schutzeinrichtungen verwendet werden und vorgeschriebene Wartungsarbeiten durchgeführt werden,
- bei der Entsorgung die gesetzlichen Regelungen beachtet werden.

#### Wartung, Reparatur:

- Reparaturen an den Betriebsmitteln dürfen nur von Bühler autorisiertem Personal ausgeführt werden.
- Nur Umbau-, Wartungs- oder Montagearbeiten ausführen, die in dieser Bedienungs- und Installationsanleitung beschrieben sind.
- Nur Original-Ersatzteile verwenden.

Bei Durchführung von Wartungsarbeiten jeglicher Art müssen die relevanten Sicherheits- und Betriebsbestimmungen beachtet werden.

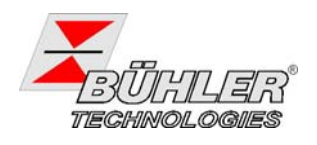

## 3 Montage

Der Anschluss und die Montage dürfen nur von entsprechend ausgebildeten Fachleuten ausgeführt werden. Die jeweils geltenden Sicherheitsvorschriften des Einsatzortes sind einzuhalten!

#### WARNUNG

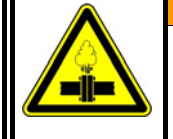

#### Unter Druck ausströmende Gase oder Flüssigkeiten

Schalten Sie die Anlage vor Montage oder Demontage des Transmitters drucklos.

Das Gerätegehäuse der Pressotronik 770 ist zur Montage auf einer 35 mm Hutschiene vorbereitet. Damit lässt es sich sowohl leicht an zentralen Punkten ohne zusätzliche Montagehilfe montieren als auch in Schaltschränken problemlos integrieren. Der hydraulische Anschluss des Transmitters erfolgt über ein G ¼ Außengewinde, DIN 3852 Form E. Der Transmitter wird mit einem Kabel mit M12 Steckverbinder an die Anzeige- und Steuereinheit angeschlossen.

Bei der Direktmontage der Pressotronik 771 (Anzeige- und Steuergerät mit Transmitter) wird die Einheit am Transmitter eingeschraubt. Setzen Sie den Schraubenschlüssel (SW 21) ausschließlich an der Sechskantfläche an. Vermeiden Sie eine Kraftübertragung über das Gehäuseteil.

Der Anschluss der Versorgungsspannung und die Ausgabe der Signale erfolgen für beide Typen ebenfalls über eine Steckverbindung M12x1 auf dem Gehäuse.

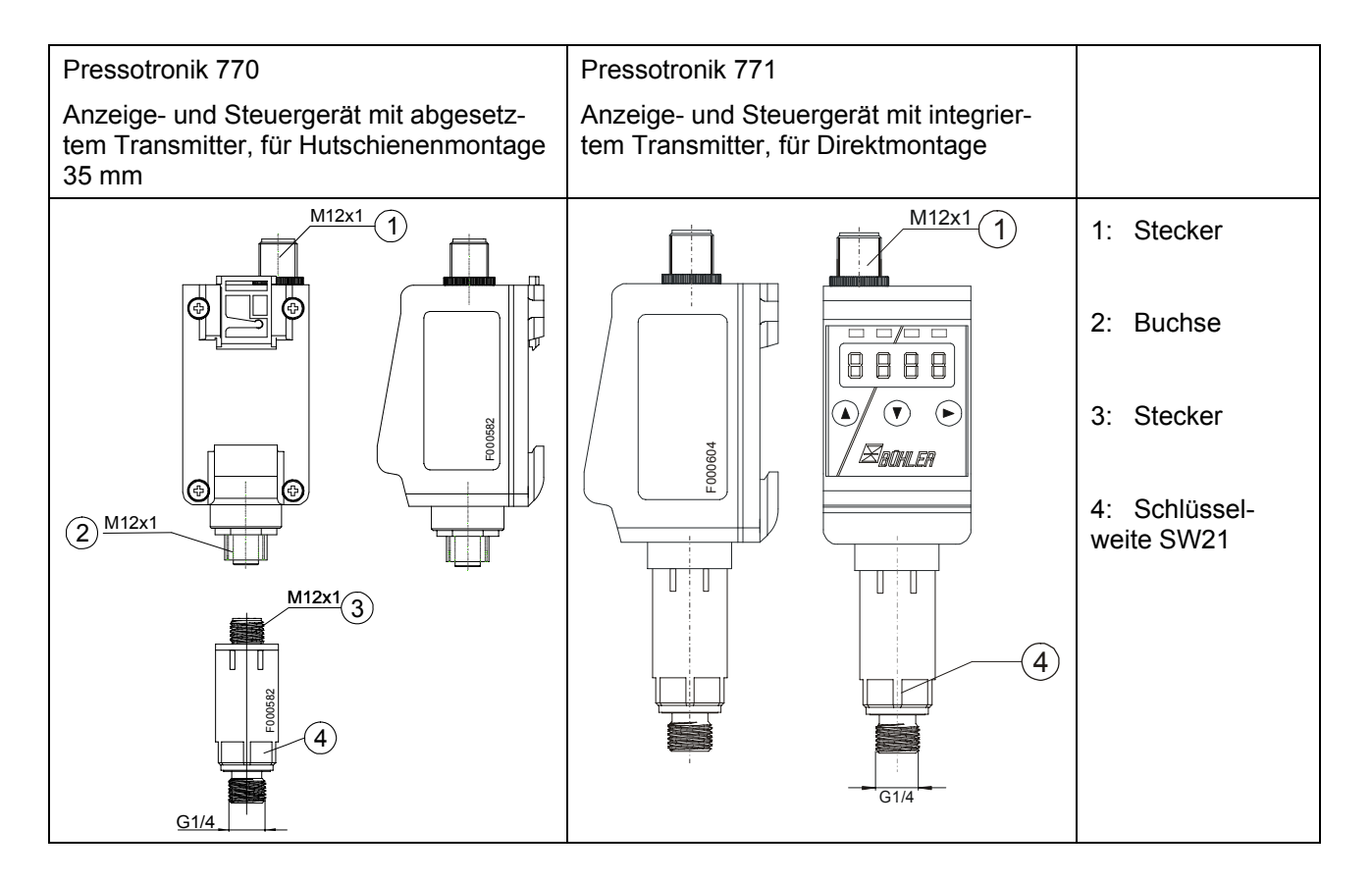

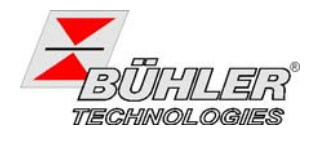

### 3.1 Montage des Drucksensors – Aufrecht oder Kopfüber

Das Gerät Pressotronik 770 bzw. 771 ist zur Montage in zwei Richtungen vorgesehen, das heißt es kann um 180° gedreht eingebaut werden.

Der hydraulische Anschluss des Transmitters erfolgt über ein G<sup>1</sup>/<sub>4</sub> Außengewinde, DIN 3852 Form E. Bei der aufrechten Montage liegt es unten und der Aufdruck ist aufrecht lesbar.

Wird stattdessen der Sensor mit dem Außengewinde nach oben montiert, dann steht er kopfüber und die Aufschrift steht auf dem Kopf.

Zur Montage setzen Sie den Schraubenschlüssel (SW 21) ausschließlich an der Sechskantfläche an. Vermeiden Sie eine Kraftübertragung über das Gehäuseteil.

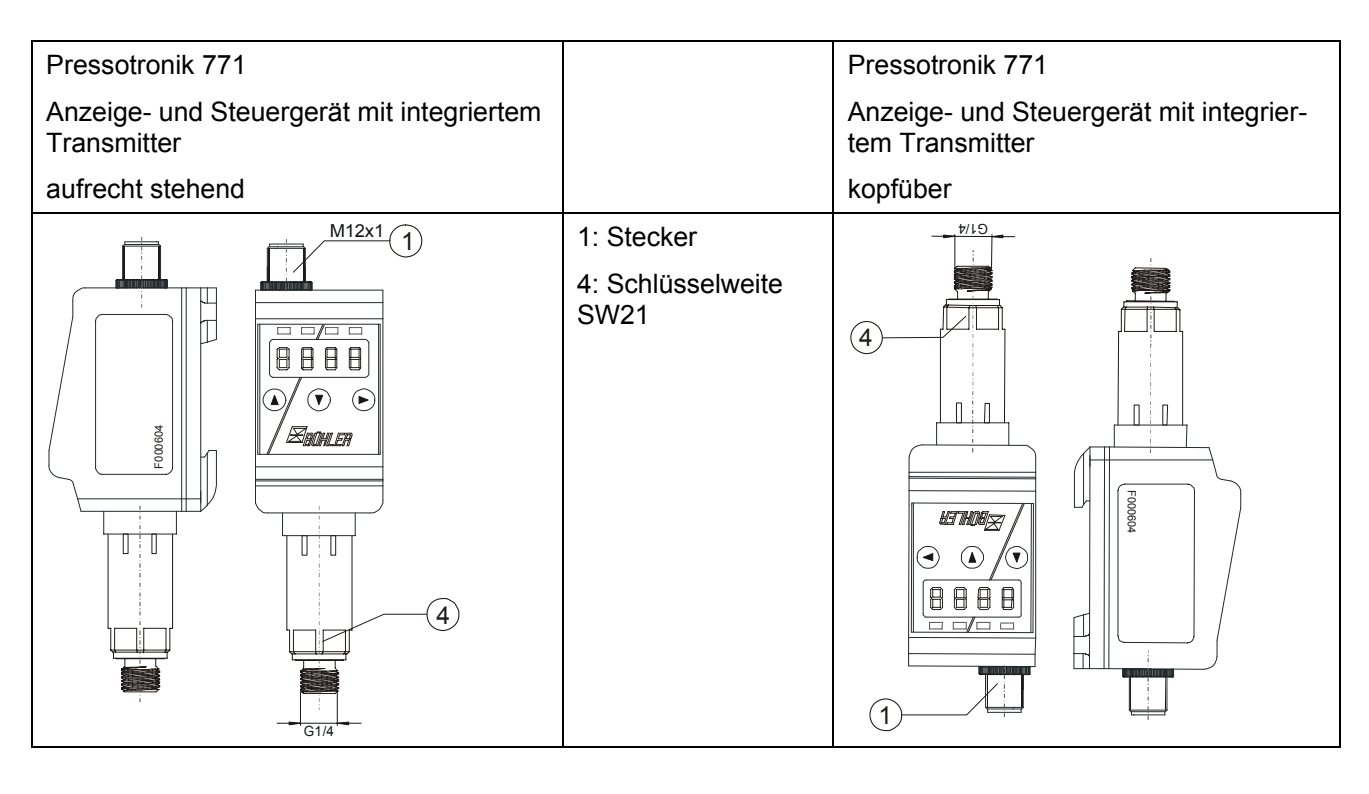

| ▲ und ▼ und, ► drücken | Vorhandene Tasten | ◀ und ▲ und ▼ drücken |
|------------------------|-------------------|-----------------------|
|                        |                   |                       |

Bitte beachten Sie, dass sich durch die Umdrehung der Pressotronik folgende Besonderheiten ergeben:

- Die Tasten ändern ihre Reihenfolge, die Taste ► zeigt nun nach Links (◄) und liegt auf der linken Seite.
- Die Tasten ▲ und ▼ bleiben sinngemäß.
- Der Dezimalpunkt hat die Bedeutung einer Kommastelle, auch wenn er bei gedrehter Anzeige am oberen Rand der Ziffern liegt.

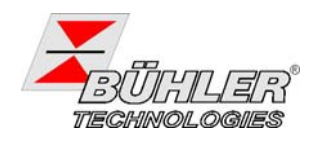

## 4 Betrieb

Wenn im laufenden Betrieb eine Fehlermeldung im Display erscheint, finden Sie im Kapitel 6 Hinweise zur Fehlerbehebung.

Nach dem das Gerät an die Versorgungsspannung angeschlossen wurde, erscheint zu Beginn kurzzeitig die Softwareversion. Direkt im Anschluss wechselt das Display zur Messwertanzeige.

Im Folgenden wird die Funktion der Anzeige- und Steuereinheit für die Pressotronik beschrieben.

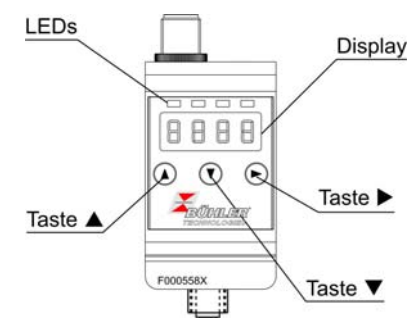

### 4.1 LED-Statusanzeigen

Leuchtdioden oberhalb der Messwertanzeige signalisieren den Status der Schaltausgänge. Die LEDs sind den Schaltausgängen fest zugeordnet. Die folgende Tabelle zeigt die Werkseinstellungen.

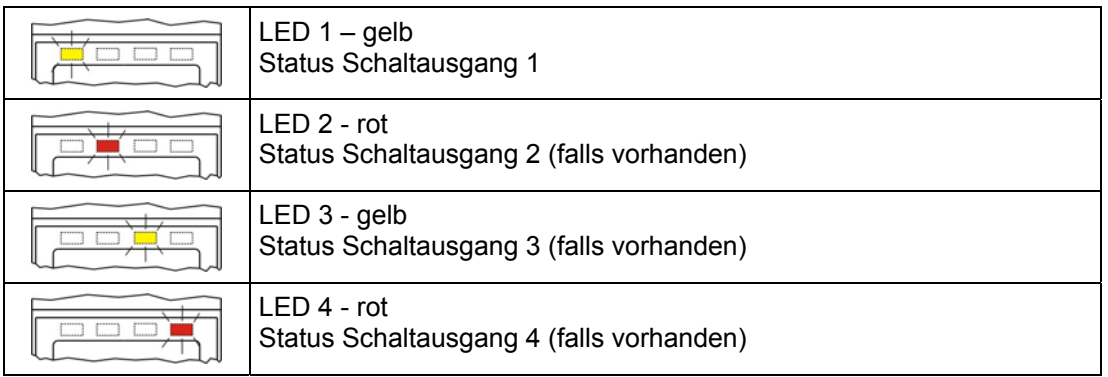

Das Schaltverhalten der LED (Leuchten bei geschlossenem oder geöffnetem Schaltkontakt) kann geändert werden, siehe dazu Kapitel 4.7.7.

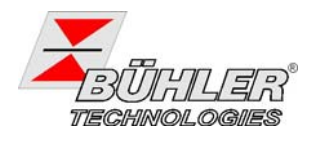

### 4.2 Allgemeine Tastenfunktionen

Die Bedienung erfolgt über die Tasten unterhalb des Displays.

Eine ausführliche Erklärung der Menüsteuerung finden Sie in den folgenden Kapiteln.

| Taste               | Modus:                                 | Funktion                                                                                                    |
|---------------------|----------------------------------------|----------------------------------------------------------------------------------------------------|
|                     | - Messwertanzeige:                     | Wechsel der angezeigten Einheiten                                                                                       |
|                     | - Im Menü:                             | Wechsel in ein untergeordnetes Menü.                                                                                    |
| ►                   | <ul> <li>Am Ende des Menüs:</li> </ul> | Wechsel ins übergeordnete Menü                                                                                          |
|                     | - Nach Eingabe / Auswahl:              | Einen eingegebenen Zahlenwert oder eine Funktions-<br>auswahl bestätigen und speichern.                                 |
|                     | - Messwertanzeige:                     | Anzeige der Konfiguration                                                                                               |
|                     | - Im Menü:                             | Menüpunkt, Zahlenwert oder Funktionsauswahl auf-<br>wärts blättern. Bei gedrückter Taste erfolgt dies fortlau-<br>fend. |
|                     | - Messwertanzeige:                     | Wechsel ins Hauptmenü                                                                                                   |
| ▼                   | - Im Menü:                             | Menüpunkt, Zahlenwert oder Funktionsauswahl ab-<br>wärts blättern. Bei gedrückter Taste erfolgt dies fortlau-<br>fend.  |
| ▼ + ▶ *             | - Im Menü:                             | Verlassen des Haupt- / Unter-/ Wahlmenüs und Rück-<br>sprung zur Messwertanzeige                                        |
| ▲ + ▶ *             | - Im Menü:                             | Wechsel zur nächst höheren Menüebene                                                                                    |
| 60 s keine Aktion * | - Im Menü:                             | Verlassen des Haupt- / Unter-/ Wahlmenüs                                                                                |

\* Das Verlassen des Wahl- bzw. Einstellmenüs erfolgt ohne Speicherung der geänderten Werte.

Zur Auswahl eines Menüpunktes und zur Einstellung der Werte gehen Sie wie folgt vor:

- ➢ Öffnen Sie das Hauptmenü mit der Taste ►.
- Wählen Sie das Untermenü mit den Tasten ▼ und ▲ aus und öffnen Sie das Untermenü mit der Taste ►.
- > Wählen Sie ggf. das nächste Untermenü mit den Tasten ▼ und ▲ und öffnen Sie es mit der Taste
   ▶.
- Wählen Sie den gewünschten Menüpunkt mit den Tasten ▼ und ▲ aus und öffnen Sie die Werteliste mit der Taste ►.
- Stellen Sie den Wert mit den Tasten ▼ und ▲ ein und bestätigen Sie mit der Taste ►. Die geänderten Einstellungen werden gespeichert und das Gerät kehrt zum Untermenü zurück.
- Verlassen Sie das Untermenü, in dem Sie den Menüpunkt EXIT anwählen und mit der Taste bestätigen. Das Gerät kehrt zum übergeordneten Menü bzw. zur Messwertanzeige zurück.

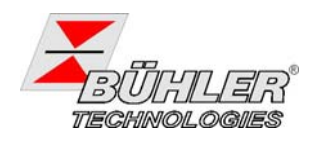

#### 4.3 Aktive Tastensperre

Wenn die Tastensperre aktiviert ist, erscheint beim Aufrufen des Menüs mit der Taste ▼ die Anzeige

an Stelle des Hauptmenüs. Die aktive Ziffer wird durch einen Punkt gekennzeichnet.

➢ Geben Sie mit den Tasten ▲ und ▼ den Code ein und bestätigen Sie mit der Taste ►. Die aktive Ziffer rückt um eine Stelle nach rechts. Nach Eingabe der 3. Ziffer öffnet sich das Hauptmenü.

Bei einer falschen Eingabe des Zifferncodes springt das Gerät zur Messwertanzeige zurück.

Sie können die Tastensperre aufheben, in dem Sie im Menüpunkt Loc im Untermenü **Basiseinstellungen Erweiterte Funktionen b.EF** den Code mit der Eingabe 000 zurücksetzen.

## 4.4 Menü-Übersicht

Die Struktur des Menüs ist angelehnt an das VDMA Einheitsblatt 24574-1. Das Menü ist hierarchisch aufgebaut. In der obersten Menüebene befinden sich die Hauptmenüeinträge, z.B. *PrES*, *bEF*, *d*, *R*, *E*. Jedes Hauptmenü enthält weitere Untermenüpunkte.

Die Menüpunkte können je nach Konfiguration des Gerätes variieren. Nicht alle im Nachfolgenden beschriebenen Menüpunkte müssen auf Ihr Gerät zutreffen. Die Konfiguration können Sie abrufen, wenn Sie im Anzeigemodus die Taste ▲ drücken. Angezeigt wird ein 4-stelliger Code, z. B.

| 8888    |  |          | Hiert                     | bei bedeuten die 4 Stellen tsav: |                        |                                           |
|---------|--|----------|---------------------------|----------------------------------|------------------------|-------------------------------------------|
|         |  | t:       | Тур                       | P = Druckmessung                 |                        |                                           |
| F00058  |  | F000583x | s:                        | Anzahl der Schaltausgänge        | 2 oder 4               |                                           |
| t s a v |  | a:       | Anzahl der Analogausgänge | Coder /                          |                        |                                           |
|         |  |          |                           | v:                               | Montagetyp der Gerätes | <ul> <li>keine Differenzierung</li> </ul> |

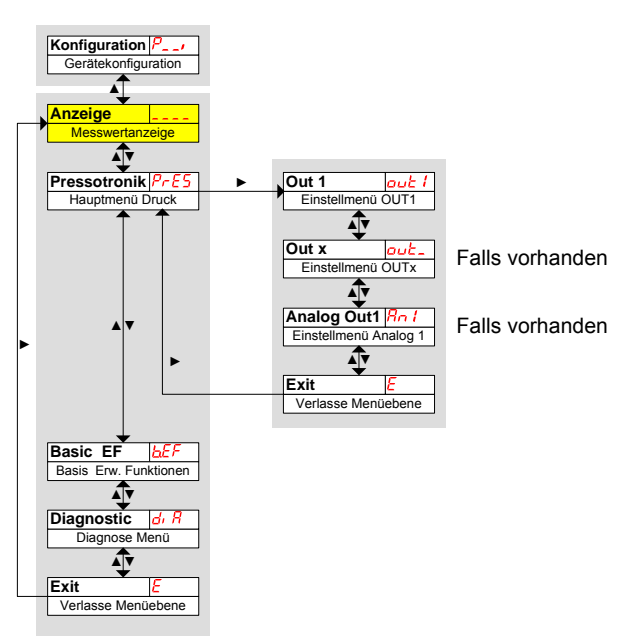

Die einzelnen Menüpunkte erscheinen nicht, wenn die Option nicht vorhanden ist. Beispiel: Bei a=0 sind die Menüpunkte zur Einstellung des Analogausgangs nicht vorhanden. Sie können die Beschreibung dieser Punkte dann überspringen.

Die Struktur der Menüs für die Schalt- und Analogausgänge ist gleichartig. Hier werden die Einstellungen für die Schaltausgänge bzw. die Analogausgänge (falls vorhanden) vorgenommen.

Die Grundeinstellungen des Gerätes können geändert werden. Allgemeingültige Einstellungen erfolgen im Menü **Basiseinstellungen Erweiterte Funktionen** (bEF). Diese Einstellungen sollten zuerst vorgenommen werden, da sie sich auf die Anzeigen und Einstellmöglichkeiten in den einzelnen Menüs auswirken. Solche Einstellungen sind z. B. die verwendeten Einheiten.

Zusätzlich stehen im Menü *Diagnostic* Möglichkeiten zur Diagnose zur Verfügung.

Die ausführliche Darstellung der gesamten Menüstruktur befindet sich am Ende dieser Anleitung.

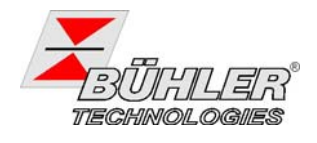

## 4.5 Ändern der Basiseinstellungen

Im Menü **Basiseinstellungen Erweiterte Funktionen** (**bEF**) werden die allgemeingültigen Basiseinstellungen vorgenommen. Diese Einstellungen beeinflussen die Darstellung in der Messwertanzeige ebenso wie die Einstellmöglichkeiten in den Menüs.

- ➢ Drücken Sie die Taste ▼, um ins Hauptmenü zu gelangen.
- Wählen Sie den Menüpunkt bEF mit den Tasten ▼ und ▲ aus und öffnen Sie das Menu mit der Taste ►.

#### 4.5.1 Anzeigerichtung ändern

Hier wird die Anzeige umgedreht, damit sie bei Montage des Sensors über Kopf lesbar ist.

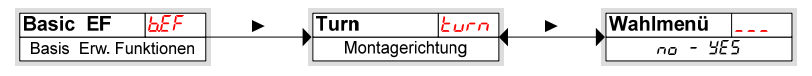

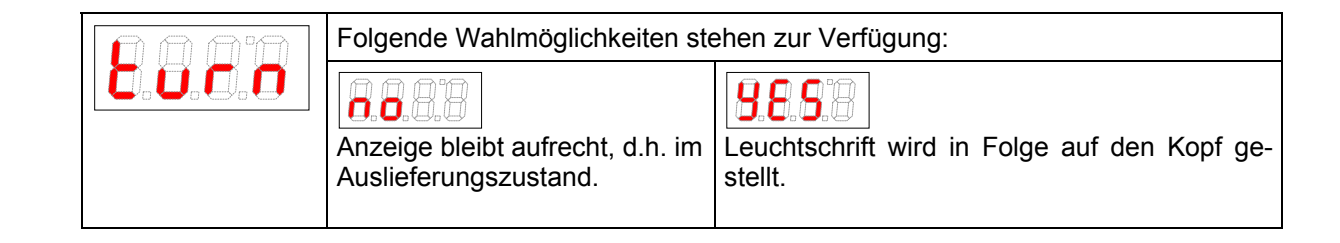

### 4.5.2 Einheit Druck festlegen

Hier wird das angezeigte Einheitensymbol für den Druck festgelegt.

| Basic<br>Basis | EF <u>b£</u> F F<br>Erw. Funktionen     | Einheit Druck                                         | Nahlmenü<br>bRr - PS,         |                       |
|----------------|-----------------------------------------|-------------------------------------------------------|-------------------------------|-----------------------|
|                |                                         | Folgende Wahlmöglic                                   | hkeiten stehen zur Verfügung: |                       |
|                | 0.0.0.0                                 | <b>8.8.6</b> .8                                       | <b>8.8.8</b> .0               | 8.8.8.8               |
|                | Wahleinstellungen:<br>[bᠷ᠇ , ᠭҎᠷ, Ҏᠶ, ] | bar                                                   | MPa                           | psi                   |
|                |                                         | Hinweis:                                              |                               |                       |
|                |                                         | <ul> <li>Die Messwertumre<br/>automatisch.</li> </ul> | chung und die Anpassung des   | Messbereichs erfolgen |

#### 4.5.3 Maximalen Druck festlegen

Hier wird der maximale Druck des angeschlossenen Sensors gesetzt.

| Basic EF              |  | Set Upper            | PH, | Wahlmenü |  |
|-----------------------|--|----------------------|-----|----------|--|
| Basis Erw. Funktionen |  | Zuweisung max. Druck |     | 0 - Рн,  |  |

|         | Zusweisung des maximalen Drucks                                                                        |  |  |  |
|---------|----------------------------------------------------------------------------------------------------|--|--|--|
| 0.0.0.0 | Hinweis:                                                                                               |  |  |  |
|         | <ul> <li>Die Messwertumrechung und die Anpassung des Messbereichs erfolgen<br/>automatisch.</li> </ul> |  |  |  |
|         |                                                                                                    |  |  |  |

Der minimale Druck wird immer mit 0 bar angenommen.

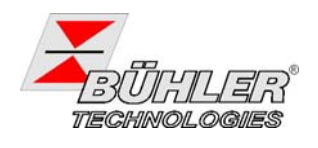

#### 4.5.4 Aktualisierungsrate der Anzeige einstellen

Je nach Anwendung kann die Aktualisierungsrate der Anzeige eingestellt werden. Die Anzeige kann auch ganz ausgeschaltet werden. Die Funktion der LED bleibt weiterhin gegeben.

| Basic<br>Basis | EF <u>bE</u> F ► Di<br>Erw. Funktionen                                              | splay Rate d, 5   | Wahlmenü<br>FRSE - oFF |                 |              |
|----------------|-------------------------------------------------------------------------------------|-------------------|------------------------|-----------------|--------------|
|                | $\square \square \square$                                                           | Folgende Auswahln | nöglichkeiten stehen   | zur Verfügung:  |              |
|                | 0.0.0.0                                                                             | 8.8.8.8           | 8.8.8                  | <b>S.B.B</b> .B | <b>8.8.8</b> |
|                |                                                                                     | schnell           | medium                 | langsam         | Anzeige aus  |
|                |                                                                                     | Hinweis:          |                        |                 |              |
|                | <ul> <li>Fehlermeldungen werden trotz ausgeschaltetem Display angezeigt.</li> </ul> |                   |                        |                 |              |

#### 4.5.5 Werkseinstellungen wieder herstellen (Reset)

Mit der Funktion **Reset** (*r***£5**) können die Werkseinstellungen wieder hergestellt werden. Dabei gehen alle Änderungen verloren. Da die Grenzwerte ebenfalls zurückgesetzt werden, müssen die Einstellungen für den Füllstand und die Temperatur unbedingt überprüft werden.

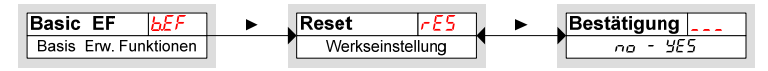

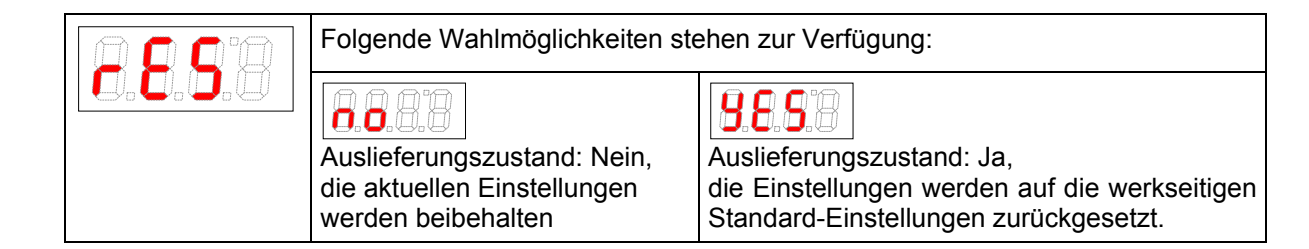

Die Werkseinstellungen lauten folgendermaßen:

Definitionen:

| SP /rPx       | Schaltpunkt / Rückschaltpunkt x                                  |
|---------------|------------------------------------------------------------------|
| d5x / dr x    | Einschaltverzögerung / Rückschaltverzögerung für Schaltausgang x |
| Rx.Hi / Rx.Lo | maximaler und minimaler Messwert für die Ausgabe                 |
| Roux          | Signalform des Analogausgangs                                    |
| ουX           | Schaltcharakteristik des Schaltausgangs x                        |
| Puni          | Einheit des Drucks                                               |
| РНі           | maximaler Druck                                                  |
| di 5          | Aktualisierungsrate des Displays                                 |
| Loc           | Tastensperre                                                     |
| Sulou         | protokollierter Schaltausgang                                    |
| арлп          | Verzögerung zur Aufzeichnung des minimalen / maximalen Drucks    |

Hinweis: Bei kundenspezifischen Vorgaben kann die werkseitige Voreinstellung von den hier aufgeführten Werten abweichen.

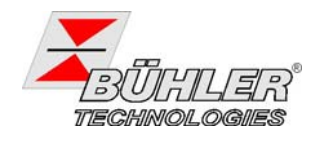

Ausführung mit 2 Schaltausgängen:

| Schaltausgänge  |                                                     | Basisein | stellungen   | Diagnose |       |
|-----------------|-----------------------------------------------------|----------|--------------|----------|-------|
| 5P   / - P      | $P_{\max}^* \cdot 50\%$ / $P_{\max}^* \cdot 45\%$   | Puni     | ЬЯr          | Sulou    | out 1 |
| d51/dr1/ou1     | 0 / 0 / Hno                                         | РН       | $P_{\max}^*$ | РЛП      | 00    |
| 5P2 / ~P2       | $P_{\max}^* \cdot 60\% \ I \ P_{\max}^* \cdot 55\%$ | di 5     | FRSE         | арлп     | 0     |
| d52   dr2   ou2 | 0 / 0 / Hno                                         | Loc      | 000          |          |       |

\* Der maximale Druck  $P_{\text{max}}$  hängt vom angebauten Transmitter ab, siehe Typenschild.

Ausführung mit 4 Schaltausgängen:

| Schaltausgänge   |                                                     | Basiseinstellungen |              | Diagnose |       |
|------------------|-----------------------------------------------------|--------------------|--------------|----------|-------|
| SPI/rPI          | $P_{\max}^* \cdot 50\%$ / $P_{\max}^* \cdot 45\%$   | Puni               | ЬЯr          | تملك     | out l |
| d5   / dr   / ou | 0 / 0 / Hno                                         | РНі                | $P_{\max}^*$ | РЛП      | 00    |
| SP2 / ~P2        | $P_{\max}^* \cdot 60\% \ I \ P_{\max}^* \cdot 55\%$ | di 5               | FRSE         | арлп     | ۵     |
| d52   dr2   ou2  | 0 / 0 / Hno                                         | Loc                | 000          |          |       |
| SP3 / rP3        | $P_{\max}^* \cdot 70\%$ / $P_{\max}^* \cdot 65\%$   |                    |              |          |       |
| d53   dr 3   ou3 | 0 / 0 / Hno                                         |                    |              |          |       |
| SP4 / ~P4        | $P_{\max}^* \cdot 80\%$ / $P_{\max}^* \cdot 75\%$   |                    |              |          |       |
| d54 / dr 4 / ou4 | 0 / 0 / Hno                                         |                    |              |          |       |

\* Der maximale Druck  $P_{\text{max}}$  hängt vom angebauten Transmitter ab, siehe Typenschild.

Ausführung mit 1 Schaltausgang und 1 Analogausgang:

| Schal                 | tausgang                                          | Basisein | stellungen   | Diagnose |       |  |
|-----------------------|---------------------------------------------------|----------|--------------|----------|-------|--|
| SP I / rP I           | $P_{\max}^* \cdot 50\%$ / $P_{\max}^* \cdot 45\%$ | Puni     | E            | Subou    | out 1 |  |
| d5   / dr   / ou      | 0 / 0 / Hno                                       | Рн       | $P_{\max}^*$ | арлп     | 00    |  |
| Analogausgang         |                                                   | di 5     | FRSE         |          |       |  |
| R IHi / R ILo / Rou I | 0 / 100 / , 1                                     | Loc      | 000          |          |       |  |

\* Der maximale Druck  $P_{\text{max}}$  hängt vom angebauten Transmitter ab, siehe Typenschild.

### 4.6 Schaltausgänge

Alle Schaltausgänge werden in gleicher Weise eingestellt. Die Nummer des Schaltausgangs wird daher mit x dargestellt. Rufen Sie den einzustellenden Schaltausgang über das Menü der entsprechenden Messgröße auf.

| Anzeige         | <br>Messgröße       | ► | Out X out_        |
|-----------------|---------------------|---|-------------------|
| Messwertanzeige | Hauptmenü Messgröße |   | Einstellmenü OUTX |

Grundeinstellungen, die sich auf alle Schaltausgänge beziehen, können im Menü **Basiseinstellungen** *Erweiterte Funktionen* geändert werden, siehe Kapitel 4.6.

Im Untermenü *Erweiterte Funktionen* können weitere Einstellungen für jeden einzelnen Schaltausgang vorgenommen werden, die z. B. das Schaltverhalten des Ausgangs beeinflussen. Auch ein Test des Ausgangs ist hier möglich.

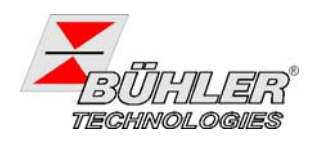

### 4.6.1 Schaltausgang x: Definition der Schaltcharakteristik

Die Schaltcharakteristik für den Ausgang wird in folgendem Menü festgelegt:

| Messgröße           | F | Out X        | out_ | Þ | EF X          | EF_      | Þ | Set Out X    | 00_ | Wahlmenü |   |
|---------------------|---|--------------|------|---|---------------|----------|---|--------------|-----|----------|---|
| Hauptmenü Messgröße | , | Einstellmenü | OUTX |   | Erweiterte Fu | nktionen |   | Definition C | UTX | Hno - F  | Π |
|                     |   |              |      |   |               |          |   |              |     |          |   |

|                   | Folgende Wahlmöglichkeiten stehen zur Verfügung:                                                                                                    |
|-------------------|----------------------------------------------------------------------------------------------------|
| Hysteresefunktion | Schließer- oder Öffner-Funktion, bei<br>der beim Überschreiten des einge-<br>stellten Schaltpunktes das Ausgangs-<br>signal gesetzt wird. Beim Unterschrei-<br>ten des eingestellten Rückschaltpunk-<br>tes wird das Ausgangssignal gelöscht. |
| als Schließer     | Schließer bedeutet hier, dass der<br>PNP- Schaltausgang oberhalb des (Schließer)<br>Schaltpunktes SPx geschlossen ist<br>und bei Unterschreiten des Rück-<br>schaltpunktes rPx wieder öffnet.                                                 |
|                   | Öffner bedeutet hier, dass der PNP-<br>Schaltausgang oberhalb des Schalt-<br>punktes SPx geöffnet ist und bei Un-<br>terschreiten des Rückschaltpunktes<br>rPx wieder schließt.                                                               |

| Fensterfunktion                  | Schließer- oder Öffner-Funktion, mit<br>der ein Signalfenster festgelegt wird.<br>Bei Erreichen des Messfensters wird<br>das Ausgangssignal gesetzt, beim<br>Verlassen wieder gelöscht. | FH<br>FL<br>FL                                                                                                    |
|----------------------------------|----------------------------------------------------------------------------------------------------|----------------------------------------------------------------------------------------------------|
| Fensterfunktion als<br>Schließer | <i>Schließer</i> bedeutet hier, dass der<br>PNP- Schaltausgang geschlossen<br>ist, wenn sich der Wert innerhalb<br>des Fensters befindet. Sonst ist der<br>Schaltausgang geöffnet.      | $\begin{array}{c c} F_{no} \\ (Schließer) \\ 1 \\ 0 \\ \hline \\ F_{nc} \\ (Offner) \\ 1 \\ \hline \\ \end{array}  Zeit t$                                                                                                    |
| Fensterfunktion als<br>Öffner    | Öffner bedeutet hier, dass der PNP-<br>Schaltausgang geöffnet ist, wenn<br>sich der Wert innerhalb des Fens-<br>ters befindet. Sonst ist der Schalt-<br>ausgang geschlossen.            | 0 Zeit t                                                                                                    |
| Frequenzausgang                  | Ist der Ausgang als Frequenzaus-<br>gang definiert, wird ein Rechteck-<br>signal mit einer Frequenz zwischen<br>1 Hz und 100 Hz proportional zum<br>Messwert ausgegeben.                | Beispiel: $F \text{ it }_{o} = 15 \text{ °C}, F \text{ it}, = 80 \text{ °C}$<br>mit Temperatur T und Frequenz f:<br>+24 V<br>+24 V<br>Zeit t                                                                                                    |
| Frequenzausgang                  | <b>Hinweis:</b> Um die Flankensteilheit des Rechtecksignals zu erhöhen, wird empfohlen, den Schaltausgang mit einem 10 k $\Omega$ Widerstand zu belasten.                               | +24 V<br>+24 V<br>+24 V |

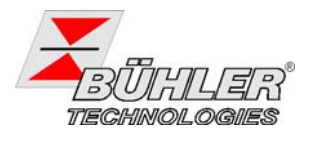

#### 4.6.2 Schaltausgang x: Obere Schaltgrenze (Einschaltpunkt)

Die obere Schaltgrenze für den Schaltausgang Out X wird in folgendem Untermenü gesetzt:

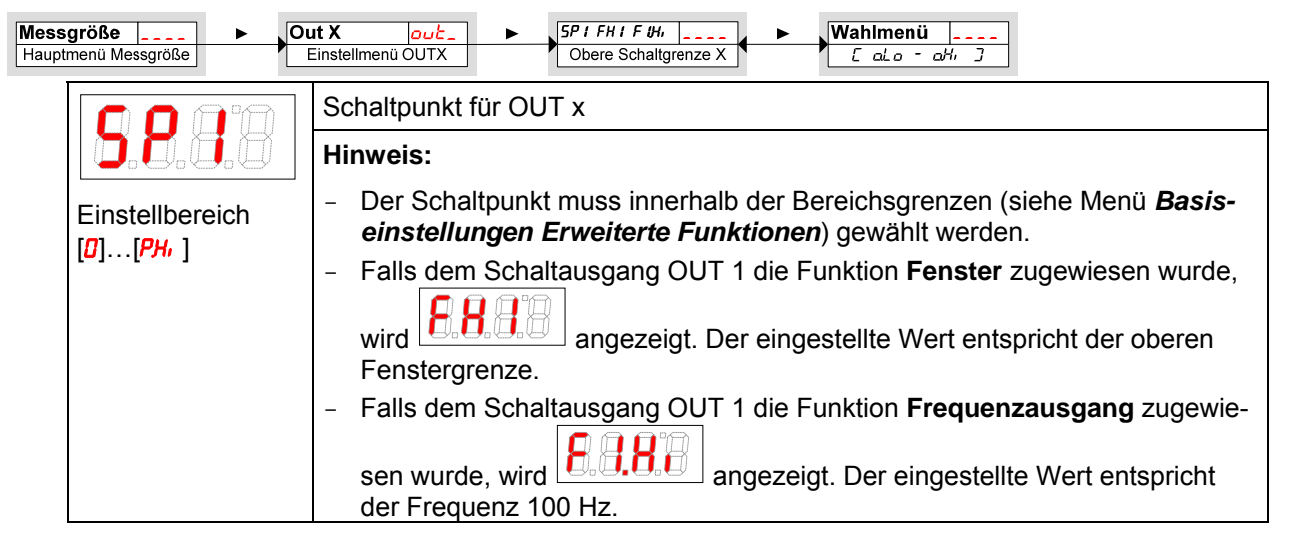

#### 4.6.3 Schaltausgang x: Untere Schaltgrenze (Rückschaltpunkt)

Die untere Schaltgrenze für den Schaltausgang Out 1 wird in folgendem Untermenü gesetzt:

| lessgröße 💶 🕨 🕻     | Dut X out_ FIFLIFLo Wahlmenü                                                                                                    |
|---------------------|----------------------------------------------------------------------------------------------------|
| Hauptmenü Messgröße | Einstellmenü OUTX                                                                                                    |
|                     | Rückschaltpunkt für OUT 1                                                                                                    |
| Einstellbereich     | <ul> <li>Hinweis:</li> <li>Der Rückschaltpunkt muss innerhalb der Bereichsgrenzen gewählt werden.</li> <li>Falls dem Schaltausgang OUT 1 die Funktion Fenster zugewiesen wurde,<br/>wird enstergrenze.</li> <li>Falls dem Schaltausgang OUT 1 die Funktion Frequenzausgang zugewiesen vurde, wird en Schaltausgang OUT 1 die Funktion Frequenzausgang zugewiesen wurde, wird en Schaltausgang OUT 1 die Funktion Frequenzausgang zugewiesen vurde, wird en Frequenz 1 Hz.</li> </ul> |

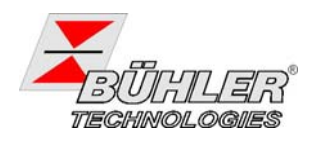

#### 4.6.4 Schaltausgang x: Einschaltverzögerung

Im Menü *Erweiterte Funktionen EFx* können weitere Einstellungen für den Schaltausgang x vorgenommen werden. Das Untermenü finden Sie auf der zweiten Untermenüebene:

Die Schalt- und Rückschaltverzögerungszeit verhindert das zu häufige Ansprechen des Alarms bei unruhigen Verhältnissen. Die Schaltverzögerung wird in folgendem Menü eingestellt:

| Messgröße D<br>Hauptmenü Messgröße | ut X     out-     EF X     EF_       Einstellmenü OUTX     Erweiterte Funktionen     Verzögerung OUTX Ein                                                                                                    |
|------------------------------------|----------------------------------------------------------------------------------------------------|
|                                    | Zeitspanne in Sekunden, in der das Signal kontinuierlich anliegen muss, damit der Schaltausgang anspricht.                                                                                                    |
| Einstellbereich:<br>0100 Sekunden  | <ul> <li>Hinweis:</li> <li>Falls dem Schaltausgang OUT x die Funktion <i>Fenster</i> zugewiesen wurde,<br/>entspricht der eingestellte Wert der Einschaltverzögerung, die ein gültiges<br/>Erreichen des Messfensters detektiert.</li> </ul> |
|                                    | <ul> <li>Falls dem Schaltausgang OUT x die Funktion Frequenzausgang zugewie-<br/>sen wurde, hat dieser Wert keine Auswirkung.</li> </ul>                                                                                                    |

#### 4.6.5 Schaltausgang x: Rückschaltverzögerung

Die Rückschaltverzögerung wird in folgendem Menü eingestellt:

| Messgröße ► C                     | ut X out_ ► JEF X EF_ ► JDelay RP X or_ A ► JWahlmenü                                                                                                    |
|-----------------------------------|----------------------------------------------------------------------------------------------------|
| Hauptmenü Messgröße               | Einstellmenü OUTX Erweiterte Funktionen Verzögerung OUTX Aus                                                                                                    |
| Einstellbereich:<br>0100 Sekunden | Einstellmenü OUTX       Enweiterte Funktionen       Verzögerung OUTX Aus       U - 100         Verzögerung des Rückschaltsignals für OUT x         Zeitspanne in Sekunden, in der das Signal kontinuierlich anliegen muss, damit der Schaltausgang anspricht.         Hinweis:         - Falls dem Schaltausgang OUT 1 die Funktion Fenster zugewiesen wurde, entspricht der eingestellte Wert der Einschaltverzögerung, die ein gültiges Verlassen des Messfensters detektiert. |
|                                   | <ul> <li>Fails dem Schaltausgang OUT 1 die Funktion Frequenzausgang zugewie-<br/>sen wurde, hat dieser Wert keine Auswirkung.</li> </ul>                                                                                                    |

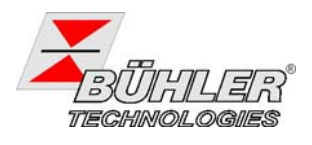

#### 4.6.6 Schaltausgang x: Testen des Schaltausgangs

Ein Test des Schaltausgangs kann in folgendem Menü gestartet werden:

| Messgröße Die Original Messgröße | ut X out_ ► EF X<br>Einstellmenü OUTX                                                                          | EF_ Check Out                            | SX Lou_<br>est OUTX ₩Wahlmenü<br>noP - on |  |
|----------------------------------|----------------------------------------------------------------------------------------------------|------------------------------------------|-------------------------------------------|--|
|                                  | Testmöglichkeit für den Schaltausgang<br>Wahlmöglichkeiten bei Einstellung von ou I auf Hoo / Hoc / Foo / Foc: |                                          |                                           |  |
|                                  | <b>6.6.8</b> .8                                                                                                | 8.8.8                                    | 0.0.0.0                                   |  |
|                                  | Normalbetrieb des<br>Schaltausgangs                                                                            | Schaltausgang dauer-<br>haft ausschalten | Schaltausgang dauerhaft<br>einschalten    |  |
|                                  | Wahlmöglichkeiten bei Ei                                                                                       | nstellung von مو ا auf <del>۶۸</del>     |                                           |  |
|                                  | 8.8.8                                                                                                    | 8.8.8.8                                  | 8.8.8.8                                   |  |
|                                  | Normalbetrieb als Fre-<br>quenzausgang                                                                         | Ausgabe<br>Frequenz 1 Hz                 | Ausgabe<br>Frequenz 100 Hz                |  |
|                                  | Hinweis:                                                                                                    |                                          |                                           |  |
|                                  | <ul> <li>Stellen Sie die Funkt</li> <li>Normalbetrieb <sup>n</sup><sup>p</sup> ei</li> </ul>                   | ion nach Beendigung de<br>n.             | es Tests unbedingt auf                    |  |

#### 4.6.7 Schaltausgang x: Anzeigefunktion der Status-LED ändern

Der Schaltzustand des Ausgangs wird durch die LEDs im Display signalisiert. Die Zuordnung der LED zum Schaltausgang geht aus folgender Tabelle hervor:

| Nummerierung LED | Schaltausgang x | Zuordnung bei<br>2 Schaltausgängen | Zuordnung bei<br>4 Schaltausgängen |
|------------------|-----------------|------------------------------------|------------------------------------|
| LED              | 1               | LED 1 – gelb                       | LED 1 – gelb                       |
| 1 2 3 /          | 2               | LED 2 - rot                        | LED 2 - rot                        |
|                  | 3               |                                    | LED 3 – gelb                       |
|                  | 4               |                                    | LED 4 - rot                        |

In der Werkseinstellung zeigt die LED den physikalischen Zustand des PNP-Schaltausgangs an (Schaltausgang geschlossen - LED leuchtet).

Möglicherweise soll die logische Funktion der Anzeige anders erfolgen als das physikalische Signal auf dem Schaltausgang. Sie können daher diese Anzeige in diesem Menüpunkt auch umkehren (Schaltausgang geöffnet - LED leuchtet).

#### **Beispiel:**

Sie haben 2 Schaltausgänge für den Druck, die folgendermaßen eingestellt sind:

- oberer Schaltkontakt: Max-Kontakt, steigend Schließer. Die LED leuchtet, wenn der Maximalwert überschritten wird und der Druck außerhalb des gewünschten Bereiches ist. Der Angezeigte Status ist also "Fehler" bei Leuchten der LED.
- Unterer Schaltkontakt: Min-Kontakt, steigend Schließer. Die LED leuchtet also bei der Werkseinstellung, wenn der Minimalwert des Drucks überschritten wird. Es würde also in diesem Fall die LED leuchten, wenn der Status in Ordnung ist.

Die Tabelle zeigt ein Beispiel mit der Werkseinstellung und mit invertierter Statusfunktion für LED1. Die Schaltpunkte sind wie folgt definiert:

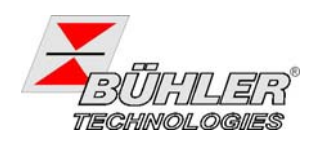

SP3 = 70 bar, rP3 = 65 bar SP4 = 80 bar, rP4 = 75 bar

|   | Werkseinstellung | Statusfunktion LED1<br>invertiert | Zustand                                                       | Status |
|---|------------------|-----------------------------------|---------------------------------------------------------------|--------|
| Α |                  |                                   | Druck steigt auf > 70 bar<br>PNP- Schaltausgang 1 geschlossen | ОК     |
|   | LED1 AN          | LED1 AUS                          |                                                               |        |
| В |                  |                                   | Druck steigt auf > 80 bar                                     | Fehler |
|   | 8.8.8            | 8.8.8.8                           | PNP- Schaltausgang 2 geschlossen                              |        |
|   | LED2 und LED1 AN | nur LED2 AN                       |                                                               |        |
| С |                  |                                   | Druck fällt auf < 75 bar                                      | OK     |
|   | 8.8.8.8          | 8.8.8.8                           | PNP- Schaltausgang 2 geöffnet                                 |        |
|   | LED1 AN          | LED1 AUS                          |                                                               |        |
| D |                  |                                   | Druck fällt auf < 65 bar                                      | Fehler |
|   | 8.8.8.8          | 8.8.8.8                           | PNP- Schaltausgang 1 geöffnet                                 |        |
|   | LED1 AUS         | LED1 AN                           |                                                               |        |

Hier können Sie für einen Kontakt die Statusfunktion der LED umkehren: die LED leuchtet, wenn der Kontakt geöffnet ist, also unterhalb des minimalen Drucks, und es wird bei Leuchten der LED wieder der Status "Fehler" angezeigt. Insbesondere hängt das Aufzeichnen von Ereignissen vom Aufleuchten der LED ab (siehe Kapitel "Diagnosemöglichkeiten", 4.8.1).

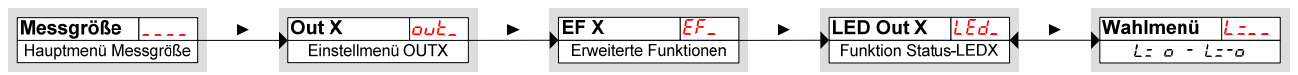

| Folgende Wahlmöglichkeiten stehen zur Verfügung                                               |                                                                                  |  |
|-----------------------------------------------------------------------------------------------|----------------------------------------------------------------------------------|--|
| 8.8.8.0                                                                                       |                                                                                  |  |
| LED = output;<br>die LED leuchtet, wenn der PNP-<br>Schaltausgang geschlossen ist.            | LED = -output;<br>die LED leuchtet, wenn der PNP-<br>Schaltausgang geöffnet ist. |  |
| Hinweis:                                                                                      |                                                                                  |  |
| <ul> <li>Insbesondere hängt das Aufzeichner<br/>LED ab (siehe Kapitel "Diagnosemög</li> </ul> | n von Ereignissen vom Aufleuchten der<br>glichkeiten", 4.8.1).                   |  |

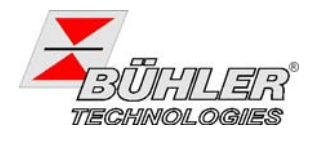

# 4.7 Analogausgänge

#### 4.7.1 Analogausgang x: Zuweisung der oberen Grenze

Hier erfolgt die Zuweisung, bei welchem Druck das maximale Analogsignal ausgegeben werden soll. Die Einstellung erfolgt im Menü

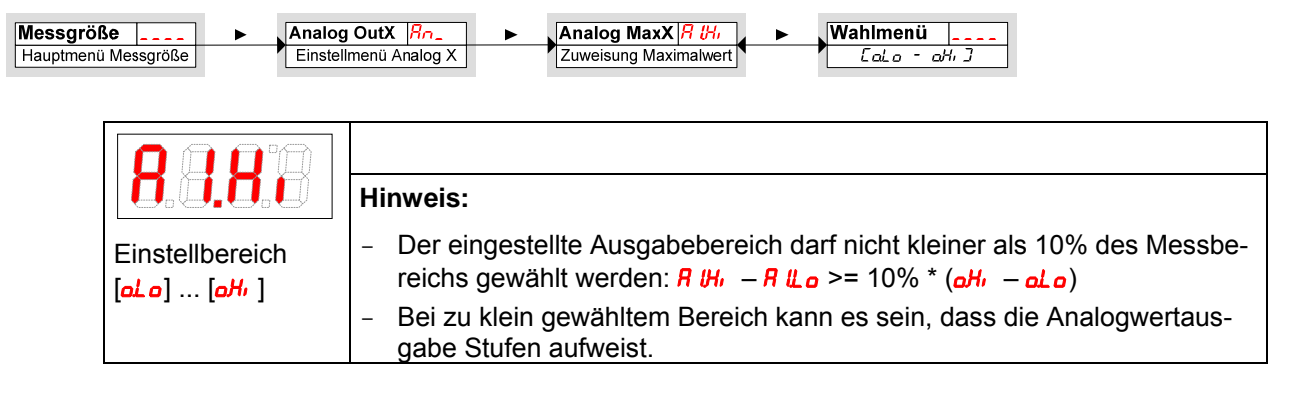

#### 4.7.2 Analogausgang x: Zuweisung der unteren Grenze

Hier erfolgt die Zuweisung, bei welchem Druck das minimale Analogsignal ausgegeben werden soll. Die Einstellung erfolgt im Menü

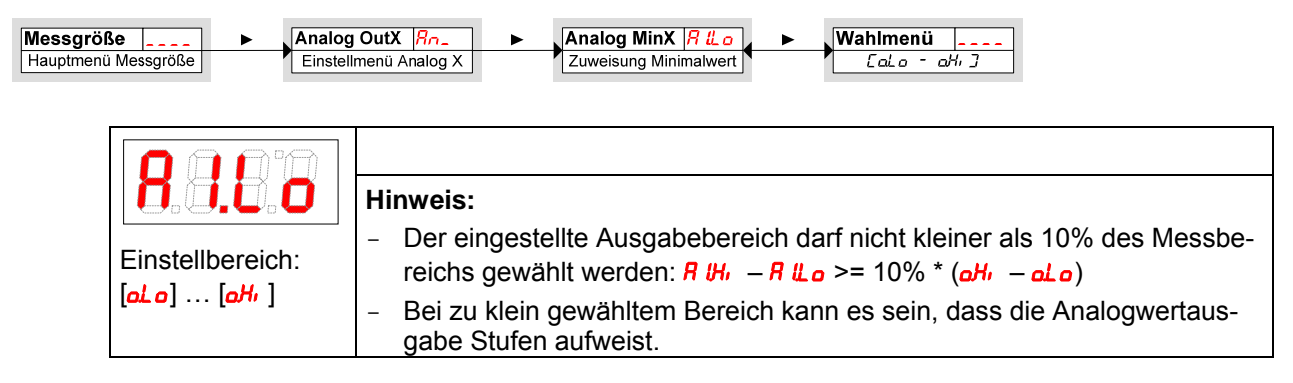

### 4.7.3 Analogausgang x: Festlegen der Signalform

Der Analogausgang kann als Spannungs- oder Stromausgang mit unterschiedlichen Wertebereichen definiert werden. Die Einstellung erfolgt im Menü

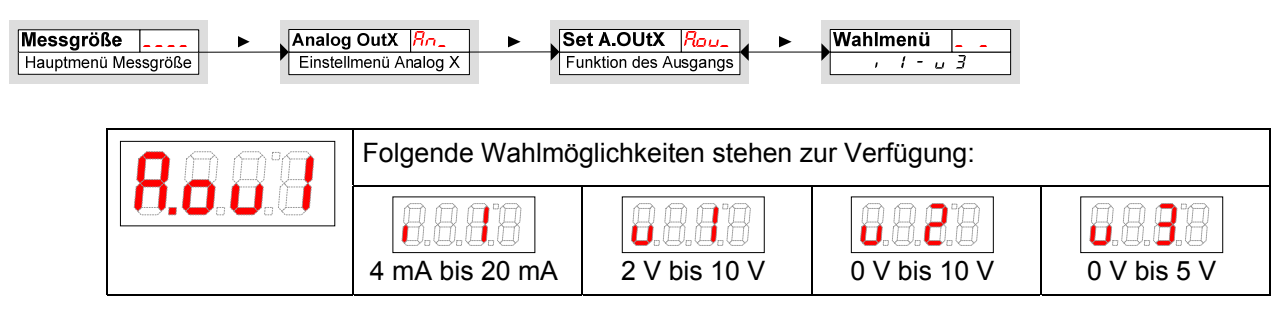

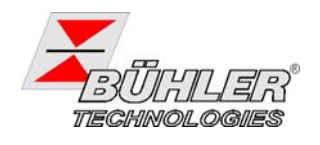

#### 4.7.4 Analogausgang x: Testen des Analogausgangs

Auch der Analogausgang kann getestet werden. Der größte, der mittlere und der kleinste Analogwert können nacheinander ausgegeben werden. Die Einstellung erfolgt im Menü

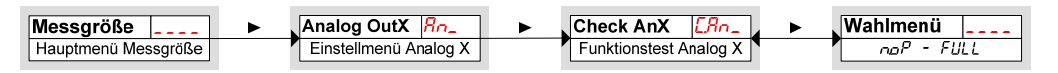

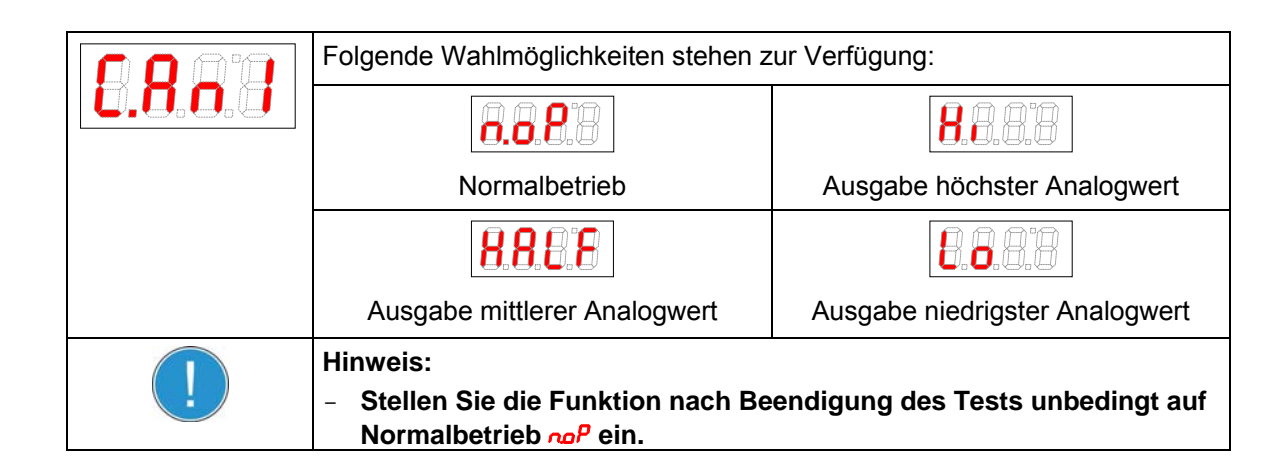

## 4.8 Diagnosemöglichkeiten

Das Gerät ist in der Lage, die Ereignisse für einen Schaltausgang zu protokollieren. Als Ereignis wird dabei das Aufleuchten der LED bezeichnet. Damit hängt die Aufzeichnung der Schaltvorgänge von der Einstellung der Schaltfunktion der LEDs ab.

Die Einstellungen und die Auswertung können hier vorgenommen werden.

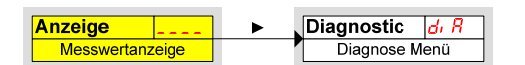

| HINWEIS                                                                                                    |
|----------------------------------------------------------------------------------------------------|
| Es kann nur ein Schaltausgang protokolliert werden. Der zu protokollierende Schaltausgang wird im Menüpunkt Schaltausgang Log Alarm <b>5L</b> <i>R</i> gesetzt. |
|                                                                                                    |

- ➢ Drücken Sie die Taste ▼, um ins Hauptmenü zu gelangen.
- ▶ Wählen Sie den Menüpunkt  $d_i R$  mit den Tasten  $\nabla$  und  $\blacktriangle$  aus.

| Н  | B           | 日日 |
|----|-------------|----|
| -0 | <b>~</b> >0 |    |

Von hier aus gelangt man zu diversen Diagnosewerten und Protokollierungen zur Füllstands- und Temperaturüberwachung.

Öffnen Sie das Menü mit der Taste 
 Nun können Sie die Diagnose-Einstellungen ändern bzw. aufrufen.

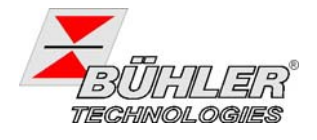

#### 4.8.1 Logbuch aufrufen

Die letzten 6 Ereignisse des protokollierten Schaltausgangs können hier abgerufen oder gelöscht werden.

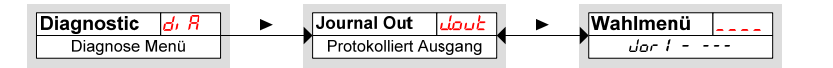

Die Journaleinträge werden in der folgenden Weise angezeigt:

- Jüngstes Ereignis Jor I fand vor x Stunden (h) / Tagen (d) statt,
- Ereignisse 2 bis 5 fanden vor x Stunden / Tagen statt,
- Ältestes Ereignis Jor 6 fand vor x Stunden / Tagen statt
- Löschfunktion (---)

\* noch nicht belegt, es fanden erst 4 Ereignisse statt

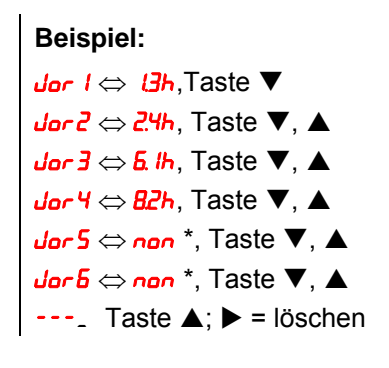

| 8.0.0.8 | Der Index des Eintrags x wird im Wechsel mit der Zeit angezeigt, z.B.<br><i>dor I ⇔ t</i> Чh für jüngstes Ereignis vor 1.4 Stunden. |
|---------|----------------------------------------------------------------------------------------------------|
|         | Bestätigen der Anzeige<br>und kehrt zum Untermenü zurück.  ■ mit der Taste ► löscht die Ereignisliste                               |
|         | Hinweis:                                                                                                    |
|         | <ul> <li>Falls keine Ereignisse aufgezeichnet wurden, wechselt die Anzeige zwi-<br/>schen der X und nen.</li> </ul>                 |
|         | <ul> <li>Die gespeicherten Daten werden nach 6 Monaten überschrieben.</li> </ul>                                                    |

#### 4.8.2 Maximaler und minimaler Druck

Hier wird der gespeicherte maximale und minimale Druck angezeigt oder gelöscht.

| Diagnostic d, R | Max/Min Temp   ////   | Wahlmenü |
|-----------------|-----------------------|----------|
| Diagnose Menü   | Max-/Minwert Speicher |          |

Die Werte werden in der folgenden Weise angezeigt:

- Maximalwert des Drucks,
- erreicht vor x Stunden / Tagen,
- Minimalwert des Drucks,
- erreicht vor x Stunden / Tagen,
- Löschfunktion.

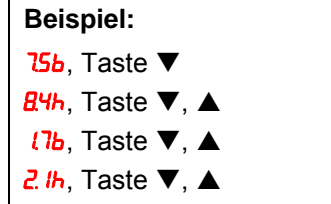

---, Taste **▲**; **▶** = löschen

| 8.8.8.8                                                                  | Bestätigen der Anzeige<br>und kehrt zum Untermenü zurück.  ■ mit der Taste ► löscht die Ereignisliste |
|--------------------------------------------------------------------------|----------------------------------------------------------------------------------------------------|
| Reihenfolge Menü:<br>Max. Wert,<br>Zeit<br>Min. Wert,<br>Zeit<br>löschen | <ul> <li>Hinweis:</li> <li>Die gespeicherten Daten werden nach 6 Monaten überschrieben.</li> </ul>    |

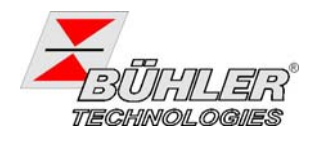

## 4.8.3 Zu protokollierenden Schaltausgang festlegen

Hier wird der zu protokollierende Schaltausgang ausgewählt. Es kann nur ein Schaltausgang protokolliert werden.

| agnostic <u>d</u> , <u>R</u> ► Se<br>Diagnose Menü Ü | berwachung Ausgang                                                                                                    |
|------------------------------------------------------|----------------------------------------------------------------------------------------------------|
| Auswahl:                                             | <ul> <li>Hinweis:</li> <li>Das Sichern der Werte vom flüchtigen in den nicht flüchtigen Speicher erfolgt ca. alle drei Stunden.</li> <li>Die gespeicherten Daten werden nach 6 Monaten überschrieben.</li> </ul> |

#### 4.8.4 Verzögerung zur Min/Max-Speicherung des Drucks

Um bei Druckschwankungen zuverlässige Werte aufzuzeichnen, kann eine Verzögerungszeit zur Speicherung des minimalen und des maximalen Drucks eingestellt werden. Hier wird die Zeitspanne in Sekunden angegeben, in der das Signal kontinuierlich anliegen muss, ehe der Druck protokolliert wird.

| Diagnostic d, Я ► Diagnose Menü | erzögerung Min/Max<br>U - IDD               |
|---------------------------------|---------------------------------------------|
| 88.88                           | Stellen Sie die gewünschte Verzögerung ein. |
| Einstellbereich: 0100 Sekunden  |                                             |

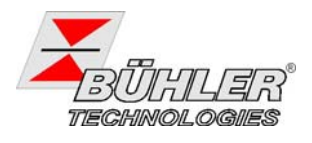

# 5 Instandsetzung und Entsorgung

### 5.1 Instandsetzung

Sollten einmal Fehler beim Betrieb auftreten, finden Sie unter Gliederungspunkt 6 Hinweise für die Fehlersuche und – Beseitigung.

Sollten Sie darüber hinaus weitere Fragen haben, wenden Sie sich an unseren Service,

Tel. +49 (0)2102/49 89 55 oder die zuständige Vertretung.

Ist nach Beseitigung eventueller Störungen und nach Einschalten der Versorgungsspannung die korrekte Funktion nicht gegeben, muss das Gerät durch den Hersteller überprüft werden.

Bitte senden Sie das Gerät zu diesem Zweck in geeigneter Verpackung an:

Bühler Technologies GmbH - Reparatur -Harkortstraße 29 D- 40880 Ratingen

Bringen Sie zusätzlich die Dekontaminierungserklärung ausgefüllt und unterschrieben an der Verpackung an. Ansonsten ist eine Bearbeitung Ihres Reparaturauftrages nicht möglich! Das Formular kann per E-Mail angefordert werden: **service@buehler-technologies.com**.

## 5.2 Entsorgen

Nach Ablauf der technischen Lebensdauer muss das Gerät betriebsuntauglich gemacht werden und gemäß den gesetzlichen Bestimmungen entsorgt werden.

# 6 Fehlersuche und Abhilfe

| Problem / Störung      | mögliche Ursache                                   | Abhilfe                                                                           |
|------------------------|----------------------------------------------------|-----------------------------------------------------------------------------------|
| keine Anzeige          | <ul> <li>Keine Versorgungsspannung</li> </ul>      | <ul> <li>Kabel pr üfen und ggf. austauschen</li> </ul>                            |
| Fehlermeldungen im Di  | splay: Wechsel zwischen Err und Exxx: z.B          | . <b>8.8.8</b> ⇔ <b>8.8.9</b>                                                     |
| <b>Error 001</b>       | <ul> <li>Umgebungstemperatur zu niedrig</li> </ul> | <ul> <li>Grenzwerte einhalten</li> </ul>                                          |
| <b>Error 002</b>       | <ul> <li>Umgebungstemperatur zu hoch</li> </ul>    | <ul> <li>Grenzwerte einhalten</li> </ul>                                          |
| <b>8.8.8</b> Error 064 | <ul> <li>Kabelbruch oder Sensor defekt</li> </ul>  | <ul> <li>Sensor und/oder Kabel ersetzen</li> </ul>                                |
| <b>8 88</b> Error 128  | <ul> <li>Transmitter defekt</li> </ul>             | <ul> <li>Transmitter austauschen</li> </ul>                                       |
|                        | <ul> <li>Messbereichsüberschreitung</li> </ul>     | <ul> <li>Anlage und Transmitter überprü-<br/>fen, max. Druck einhalten</li> </ul> |

# 7 Beigefügte Dokumente

- Konformitätserklärung KX130022
- Dekontaminierungserklärung

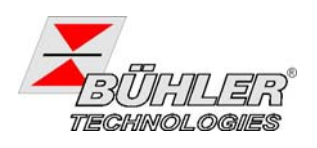

# 1 Introduction

This manual describes Pressotronik PT 770-xx and PT 771-xx.

These pressure sensors / switches control and display the pressure in a fluid system. With Pressotronik PT 770 the display- and control unit may be installed at any place. The pressure sensor is installed directly at the measuring site. Sensor and display are connected by a cable via M12 connectors.

The pressure transmitter may be installed in some distance from the display- and control unit (Pressotronik 770). The components are connected by a cable and M12 connector.

With Pressotronik 771 the pressure transmitter is integrated into the display- and control unit. This unit is installed directly at the measuring point.

Pressotronik provides either a 4 - 20 mA current output combined with one switching output or with four switching outputs (see chapter 4.2).

Please find the configuration on the type plate. Here you find the order number, the product key and the model description.

| Produc | code for Pressotronik               | PT |  |
|--------|-------------------------------------|----|--|
| Model  |                                     |    |  |
| 770    | Transmitter with remote display     |    |  |
| 771    | Transmitter integrated display      |    |  |
| Pressu | e range (indicated only with PT771) |    |  |
| 010    | 0 - 10 bar                          |    |  |
| 025    | 0 - 25 bar                          |    |  |
| 100    | 0 - 100 bar                         |    |  |
| 250    | 0 - 250 bar                         |    |  |
| 400    | 0 - 400 bar                         |    |  |
| 600    | 0 - 600 bar                         |    |  |
| -2S    |                                     |    |  |
| 2 x sw | itching output                      |    |  |
| -4S    |                                     |    |  |
| 4 x sw | itching output                      |    |  |
| -1S-K  |                                     |    |  |
| 1 x sw | itching output                      |    |  |
| 1 x an | alogue output                       |    |  |
| -2S-K  |                                     |    |  |
| 2 x sw | itching output                      |    |  |
| 1 x an | alogue output                       |    |  |
| -4S-K  |                                     |    |  |
| 4 x sw | itching output                      |    |  |
| 1 x an | alogue output                       |    |  |

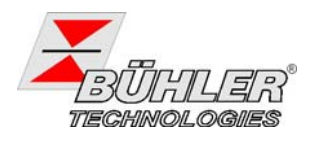

# 1.1 Intended Use

|                   | WARNING                                                                                                    |
|-------------------|----------------------------------------------------------------------------------------------------|
| All dev           | rices are intended for industrial use only. They are <b>not</b> suitable for <b>safety devices</b> .                                             |
| The de<br>(e.g. n | evice must not be used if safety or health of people is affected in case of malfunction nedical application, potentially explosive atmospheres). |
|                   |                                                                                                    |
|                   | DANGER                                                                                                    |
| <u>)</u><br>Explo | DANGER<br>sion hazard when installed in hazardous areas                                                                                          |

Please check prior to installation of the device that the technical data matches the application parameters. Check that the delivery is complete as well.

# 2 Important Advices

### 2.1 Definitions for Safety Instructions

The following warning signs and signal words are used in this manual:

| Warning against hazard-<br>ous situation              | EX | Warning against possible explosive atmospheres |   | wear respirator           |
|-------------------------------------------------------|----|------------------------------------------------|---|---------------------------|
| Warning against respira-<br>tion of toxic gases       |    | Warning against high<br>pressure               | B | wear face protec-<br>tion |
| Warning against acid<br>and corrosive substanc-<br>es |    |                                                |   | wear gloves               |

#### Signal words for warnings:

| NOTE    | Signal word for important information to the product.                                                                                               |
|---------|----------------------------------------------------------------------------------------------------|
|         | Signal word for a hazardous situation with low risk, resulting in damaged to the device or the property or minor or medium injuries if not avoided. |
| WARNING | Signal word for a hazardous situation with medium risk, possibly resulting in severe injuries or death if not avoided.                              |
| DANGER  | Signal word for an imminent danger with high risk, resulting in severe injuries or death if not avoided.                                            |

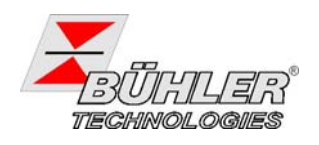

#### Operation of the device is only valid if

- the product is used under the conditions described in the installation- and operation instruction, the intended application according to the type plate and the intended use. In case of unauthorized modifications done by the user Bühler Technologies GmbH can not be held responsible for any damage.
- the performance limits given in the datasheets and in the installation- and operation instruction are obeyed,
- monitoring devices and safety devices are installed properly,
- service and repair is carried out by Bühler Technologies GmbH, unless described in this manual,
- only original spare parts are used.

This manual is part of the equipment. The manufacturer keeps the right to modify specifications without advanced notice. Keep this manual for later use.

Installation of the device shall be performed by trained staff only, familiar with the safety requirements and risks.

Adhere to all relevant safety regulations and technical indications for the specific installation place. Prevent failures and protect persons against injuries and the device against damage.

#### The person responsible for the system must secure that:

- safety and operation instructions are accessible and followed,
- local accident prevention regulations and standards are obeyed,
- performance data and installation specifications are regarded,
- safety devices are installed and recommended maintenance is performed,
- national regulations for disposal of electrical equipment are obeyed.

#### Maintenance and repair

- Repairs on the device must be carried out by Bühler authorized persons only.
- Only perform modifications, maintenance or mounting described in this manual.
- Only use original spare parts.

During maintenance regard all safety regulations and internal operation instructions.

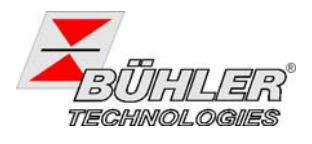

# 3 Installation

Installation and wiring should be done by trained staff only. Adhere to all national safety regulations.

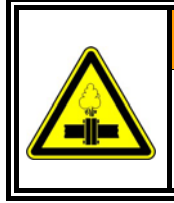

#### WARNING

Pressurized gases and fluids

Relieve system pressure before installing or maintaining the pressure transmitter.

The housing of Pressotronik 770 is prepared for 35 mm Din-rail mounting. Therefore it is easy to install without tools at central measuring locations as well as in control cabinets. The transmitter provides a G1/4 external thread (DIN 3852 shape E) for connection to the hydraulic system. The transmitter is connected to the display and control unit by means of a cable with M12 connector.

When installing Pressotronik 771 (display- and control unit with integrated transmitter), make sure that the device is screwed in only using the hexagon nut (wrench size 21 mm) at the transmitter. Avoid fixing the unit by applying torque at the housing.

The supply voltage and the measuring signals are connected at the top of the housing to another M12 connector.

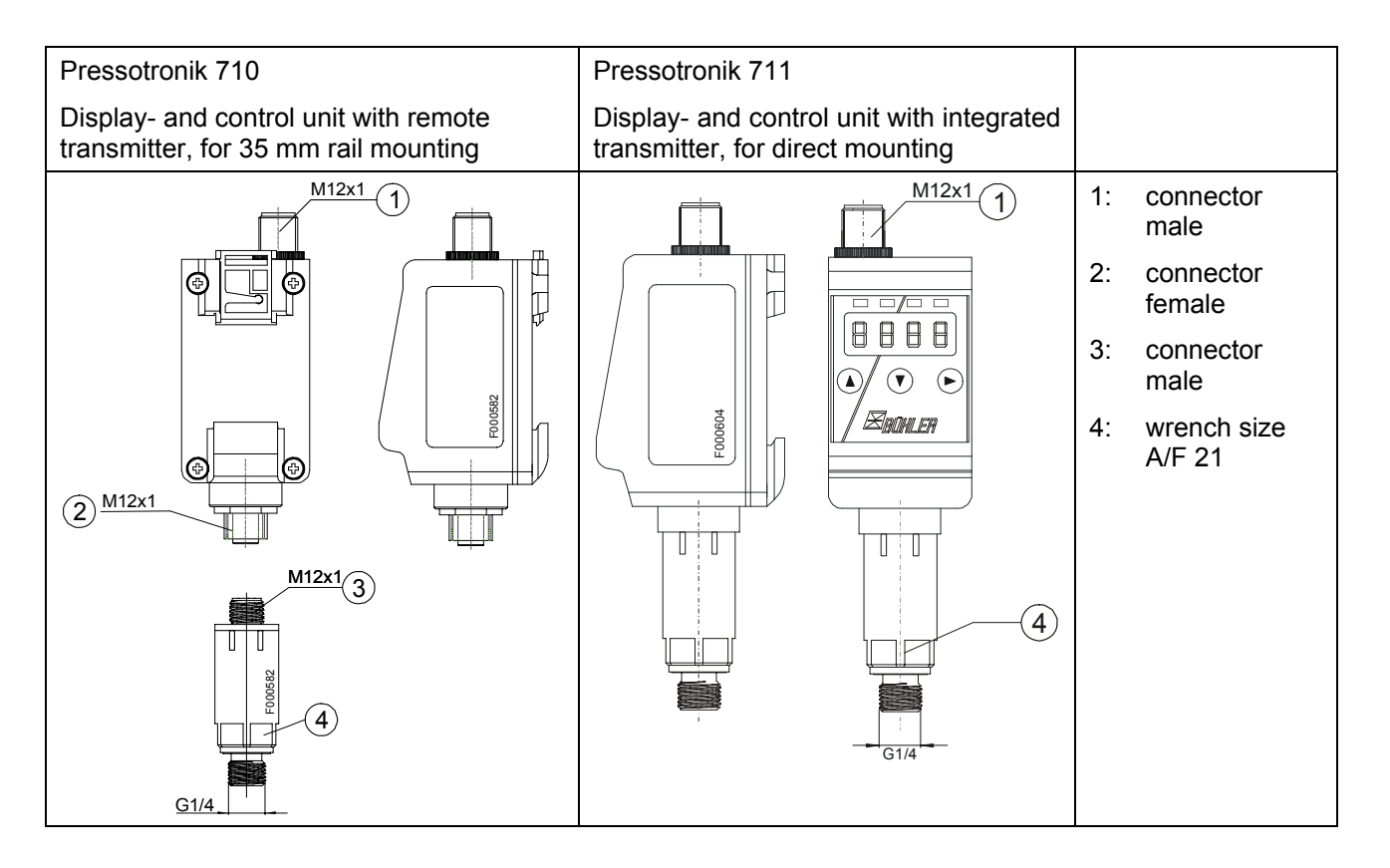

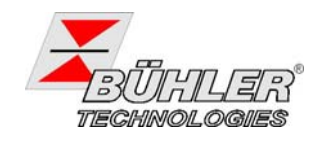

#### 3.1 Mounting the pressure sensor - upright or upside down

Pressotronik 770 and 771 are designed to be mounted upright or upside down, which means that the device can be rotated by  $180^{\circ}$ .

Hydraulic connection of the transmitter is achieved via G1/4 male thread according to DIN 3852, shape E. If the device is installed upright, the thread points to the bottom and the imprint is readable upright.

If the sensor is mounted upside down, the thread points upwards and the imprint is upside down.

When mounting the device, set the wrench key (A/F 21 mm) only to the hexagon flat. Avoid mechanical transmission via the housing.

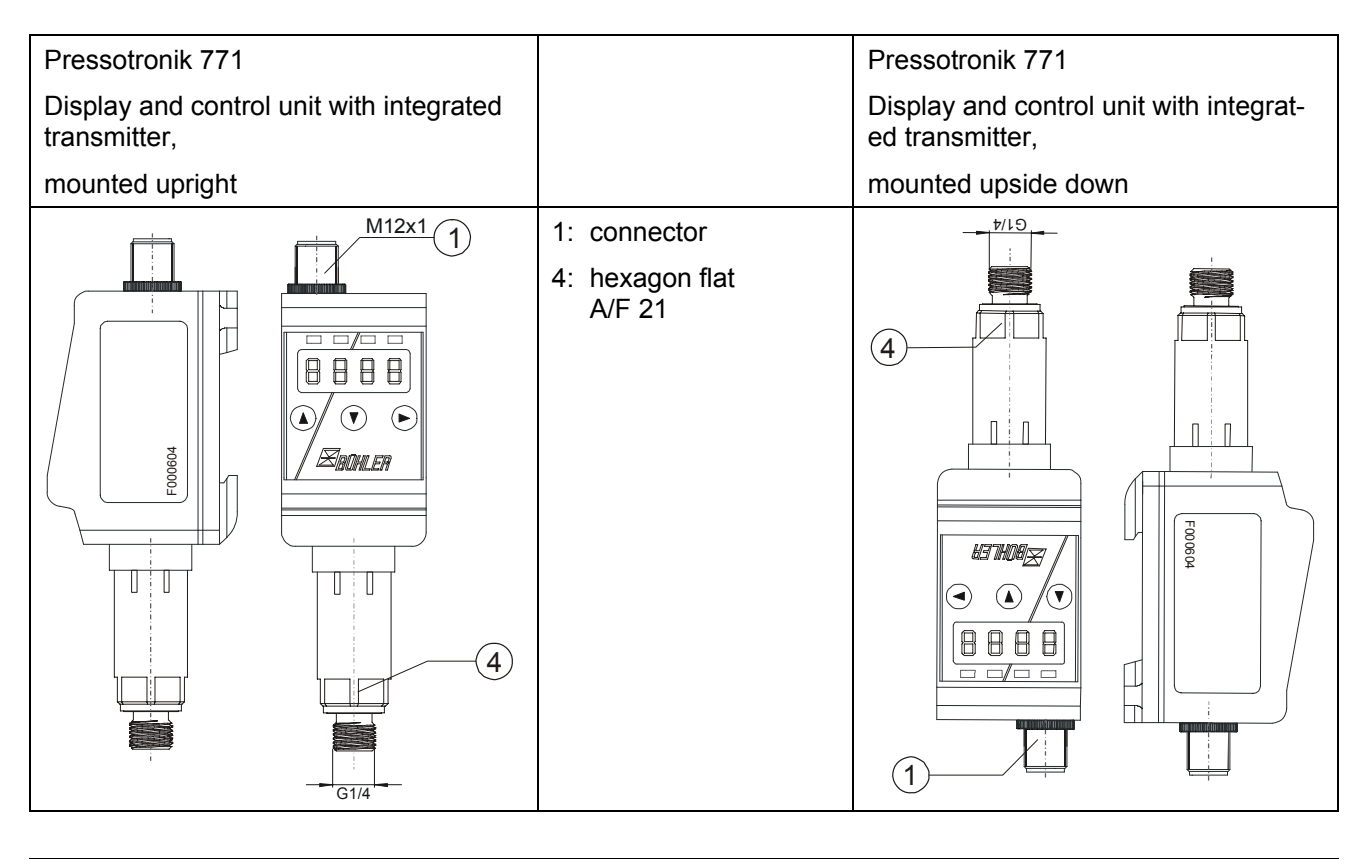

| Press $\blacktriangle$ and $\blacktriangledown$ and $\blacktriangleright$ | key pad | Press $\blacktriangleleft$ and $\blacktriangle$ and $\blacktriangledown$ |
|---------------------------------------------------------------------------|---------|--------------------------------------------------------------------------|
|---------------------------------------------------------------------------|---------|--------------------------------------------------------------------------|

Please note the following remarks when mounting the device upside sown:

- The keys change position, key  $\blacktriangleright$  now points to the left ( $\blacktriangleleft$ ) and is positioned on the left side.
- Keys ▲ and ▼ stay in turn, ▲ scrolls up and ▼ scrolls down.
- The decimal dot still indicates the decimal place, even if it is shown on the upper edge of the display.

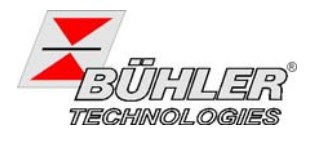

# 4 Operation

#### 4.1 Switching on

If an error message occurs during normal operation, please refer to chapter 5.2 "Troubleshooting".

After connecting the device to the mains, the software version is displayed for a short time. Afterwards, the measured values are displayed.

For Pressotronik 770/771 the functions of the display- and control unit are explained as follows.

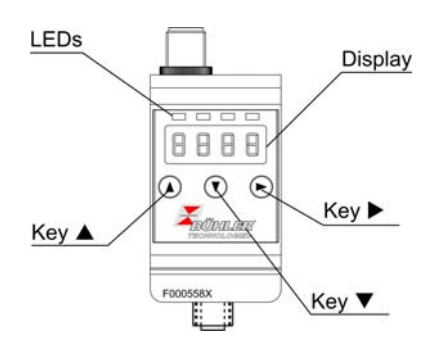

### 4.2 LED-Status Display

Light emitting diodes above the reading indicate the switching state of the outputs. The LEDs are assigned to the switching output numbered the same. The following table shows the factory settings.

| LED 1 – yellow<br>indicates switching output 1               |
|--------------------------------------------------------------|
| LED 2 - red<br>indicates switching output 2 (if equipped)    |
| LED 3 – yellow<br>indicates switching output 3 (if equipped) |
| LED 4 – red<br>indicates switching output 4 (if equipped)    |

The switching behavior of the LED (ON at closed or opened switching output) can be changed, see chapter 4.7.7.

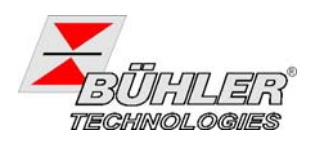

### 4.3 Common Key Functions

The device is operated by three keys below the display.

Please refer to the chapters below for detailed descriptions.

| Key                   | Operation Mode:                             | Function                                                                                                    |
|-----------------------|---------------------------------------------|----------------------------------------------------------------------------------------------------|
|                       | - Normal mode:                              | switches the displayed unit                                                                                                |
|                       | - Within the menu:                          | calls a sub-menu                                                                                                    |
| ►                     | <ul> <li>At the end of the menu:</li> </ul> | exits the sub-menu                                                                                                    |
|                       | - After editing / selecting:                | accept and store the entered value or selection                                                                            |
|                       | - Normal mode:                              | displays the configuration                                                                                                 |
|                       | - Within the menu:                          | scrolls up menu item or selection, increase the dis-<br>played value. Holding the key changes the value con-<br>tinuously. |
|                       | - Normal mode:                              | calls the main menu                                                                                                    |
| •                     | - Within the menu:                          | scrolls down menu item or selection, decrease the displayed value. Holding the key changes the value continuously.         |
| ▼ + ► *               | - Within the menu:                          | exits the main or sub-menu and returns to normal mode                                                                      |
| <b>▲</b> + <b>▶</b> * | - Within the menu:                          | exits the sub-menu                                                                                                    |
| 60 s no action *      | - Within the menu:                          | exits the main or sub-menu                                                                                                 |

\* Changed values are not stored if you exit the menu this way.

To select a menu item and to change a parameter value, follow the steps:

- > Open the main menu with  $\blacktriangleright$ .
- > Select the sub-menu using  $\nabla$  and  $\blacktriangle$  and press  $\triangleright$  to open the selected menu.
- > If applicable, select the next sub-menu using  $\nabla$  and  $\triangle$  and press  $\triangleright$  to open it.
- > Select the menu item using  $\nabla$  and  $\triangle$  and press > to show the parameter list or parameter value.
- Change the value using ▼ and ▲ and press ► to accept the changing. The changed parameter is stored and the device returns to the sub-menu.
- ➤ Exit the sub-menu by selecting menu item EXIT and press ►. The device returns to the subordinate menu or to the measurement display, respectively.

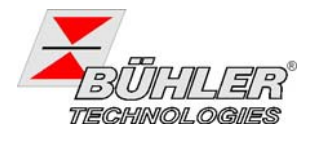

### 4.4 Key Lock active

If the key lock is activated, pressing V displays instead of opening the main menu. The active

digit is indicated by a dot.
 For each digit, enter the correct number using ▲ and ▼ and press ►. The active digit shifts to the right. After entering the third digit, the main menu opens.

If you entered a wrong password, the device returns to normal mode. If you have lost the password, enter the master code 287.

To unlock the key lock, select menu item **Loc** in sub-menu "**Basic Settings Extended Functions**" **b.EF** and reset the password to 000.

### 4.5 Overview Menu Structure

The menu structure is based on VDMA standard 24574-1. The menu is structured hierarchically. The first level shows the main menu with menu item like **o** *I*, **LENP**, **bEF**, **d**, **R**, **E**.

The menu items depend on the configuration. Your device may not provide all menu items described below. The configuration is displayed by pressing  $\blacktriangle$  in normal operation mode. A 4-digit code is shown, for example:

|          | The four digits tsav have the following meaning: |                          |                                    |  |  |
|----------|--------------------------------------------------|--------------------------|------------------------------------|--|--|
|          | t:                                               | Туре                     | P = pressure measurement           |  |  |
| F000583x | s:                                               | No. of switching outputs | 2 or 4                             |  |  |
| t s a v  | a:                                               | No. of analog outputs    | <b>0</b> or <b>2</b>               |  |  |
|          | v:                                               | Mounting / installation  | <ul> <li>no distinction</li> </ul> |  |  |

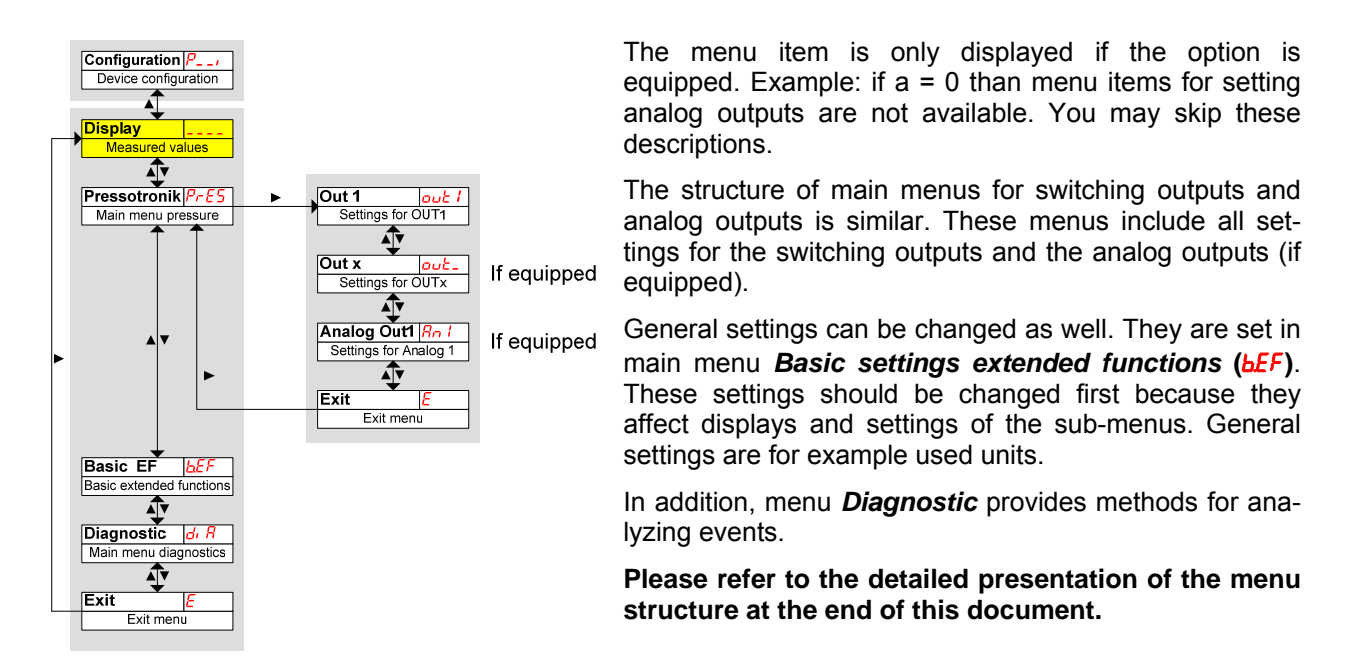

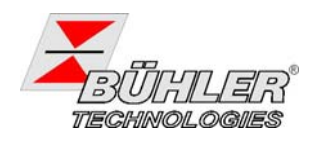

## 4.6 Changing general Settings

In menu **Basic Settings Extended Functions** (**bEF**) general settings are made. These settings affect the display of values as well as the options in menus **Level** and **Temperature**. This menu provides assignment of switching outputs (if equipped) as level or temperature measurement as well.

- > Press  $\mathbf{\nabla}$  to open the main menu.
- > Select menu item **b**EF using  $\nabla$  and  $\triangle$ .

#### 4.6.1 Switching the display by 180°

In this menu, the display can be turned by 180° if the device is installed upside down.

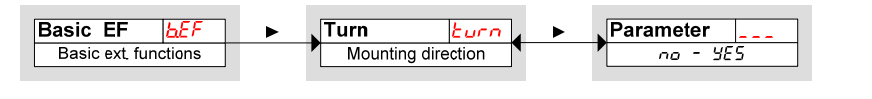

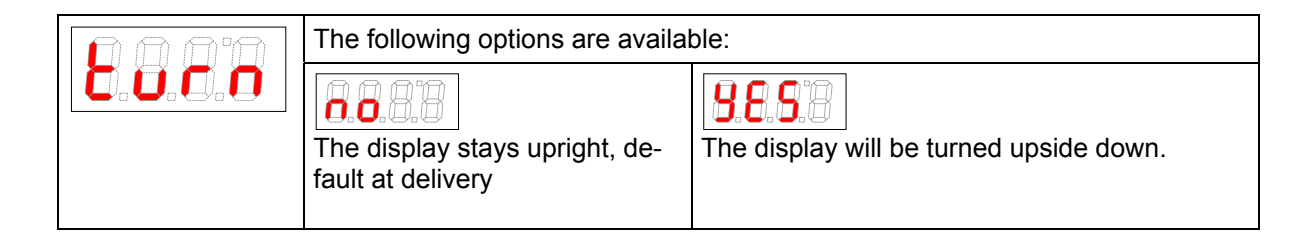

#### 4.6.2 Setting Pressure Unit

In this menu, the unit for level is set.

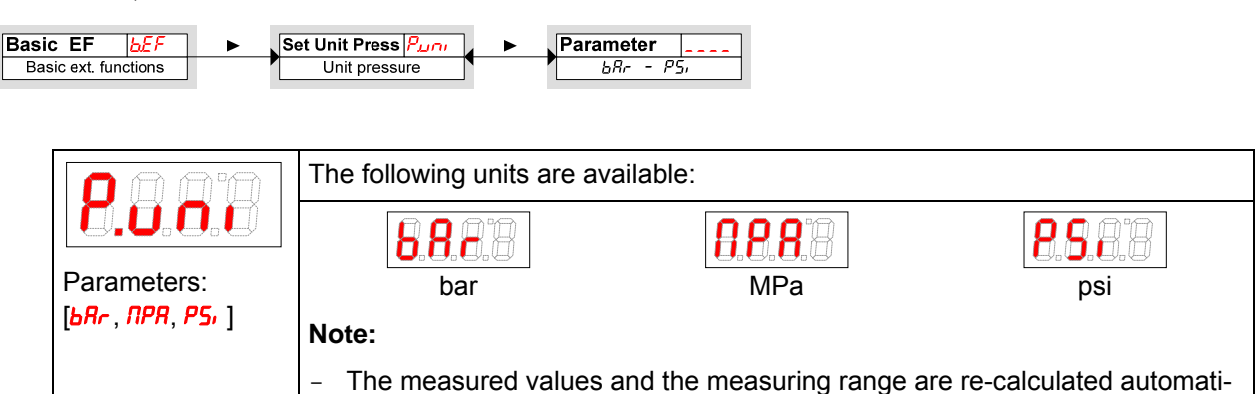

### 4.6.3 Setting maximum Pressure

In this menu, the maximum pressure of the connected sensor is set.

cally.

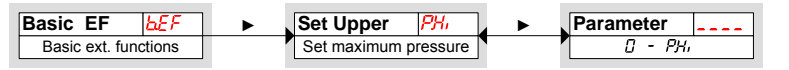

|         | Setting maximum pressure                                                            |
|---------|-------------------------------------------------------------------------------------|
| 0.0.0.0 | Note:                                                                               |
|         | - The measured values and the measuring range are re-calculated automati-<br>cally. |

The minimum pressure is always assumed to be 0 bar.

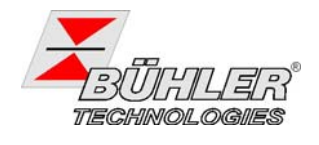

#### 4.6.4 Setting the Display Refresh Rate

Depending on the application, the display refresh rate can be set. The display can be shut off as well. In this case, the function of the LED remains active.

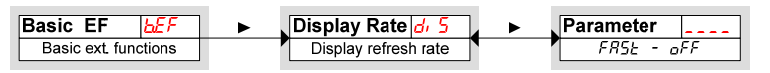

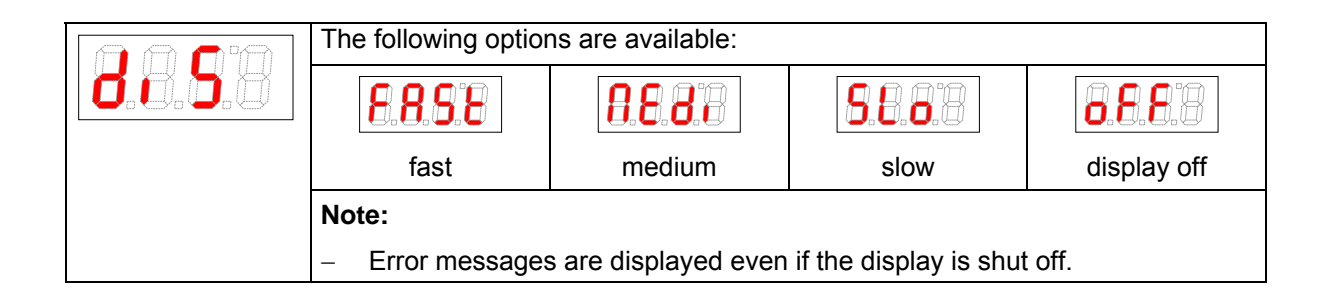

#### 4.6.5 Reset Factory Settings

**Reset** (**rE5**) resets the factory settings. All custom-made changes are lost. Since the limits are reset as well, all settings for level and temperature must be checked.

| Basic EF             | ] ▶ | Reset   | rE5      | Confirm |   |
|----------------------|-----|---------|----------|---------|---|
| Basic ext. functions |     | Factory | settings | no - 98 | 5 |

| 8.8.9.8 | The following options are availab | le:                                              |
|---------|-----------------------------------|--------------------------------------------------|
|         |                                   | 8.8.8                                            |
|         | keeps the actual settings.        | the settings are reset to factory set-<br>tings. |

The factory settings are set as follows:

Definitions:

| SP / rPx | Set point / reset point x                          |
|----------|----------------------------------------------------|
|          | minimum and maximum output value                   |
| Roux     | Signal characteristics of the analog output signal |
| ουX      | switching characteristics for switching output x   |
| וחע      | pressure unit                                      |
| PH,      | maximum pressure                                   |
| di 5     | refresh rate of the display                        |
| Loc      | key lock                                           |
| Sulou    | recorded switching output                          |
| арлп     | delay for recording minimum / maximum level        |

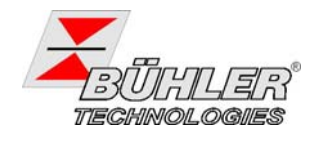

Note: In case customized default values are set these values may differ from the standard factory settings as given in the following tables.

Design with 2 switching outputs:

| Switching outputs |                                                         | Basic settings |              | Diagnostic |       |
|-------------------|---------------------------------------------------------|----------------|--------------|------------|-------|
| SPI/rPI           | $P_{\max}^* \cdot 50\% \ I \ P_{\max}^* \cdot 45\%$     | Puni           | ЬЯr          | Subou      | out l |
| d5   / dr   / ou  | 0 / 0 / Hno                                             | Рн             | $P_{\max}^*$ | РЛП        | 00    |
| 592 / - 92        | $P_{\max}^{*} \cdot 60\% \ I \ P_{\max}^{*} \cdot 55\%$ | di 5           | FRSE         | арлп       | ۵     |
| d52   dr2   ou2   | 0 / 0 / Hno                                             | Loc            | 000          |            |       |

\* The maximum pressure  $P_{\text{max}}$  depends on the installed transmitter, see type plate.

Design with 4 switching outputs:

| Switching Outputs |                                                     | Basic | : Settings   | Diag  | nostics |
|-------------------|-----------------------------------------------------|-------|--------------|-------|---------|
| SP I / rP I       | $P_{\max}^* \cdot 50\%$ / $P_{\max}^* \cdot 45\%$   | Puni  | ЬЯr          | Subou | out 1   |
| d5   / dr   / ou  | 0 / 0 / Hno                                         | РН    | $P_{\max}^*$ | РЛП   | סס      |
| 582 / - 82        | $P_{\max}^* \cdot 60\% \ I \ P_{\max}^* \cdot 55\%$ | di 5  | FRSE         | арлп  | ۵       |
| d52   dr2   ou2   | 0 / 0 / Hno                                         | Loc   | 000          |       |         |
| SP3 / rP3         | $P_{\max}^* \cdot 70\%$ / $P_{\max}^* \cdot 65\%$   |       |              |       |         |
| d53   dr 3   ou3  | 0 / 0 / Hno                                         |       |              |       |         |
| 5P4 / ~P4         | $P_{\max}^* \cdot 80\%$ / $P_{\max}^* \cdot 75\%$   |       |              |       |         |
| d54 / dr 4 / ou4  | 0 / 0 / Hno                                         |       |              |       |         |

\* The maximum pressure  $P_{\text{max}}$  depends on the connected transmitter type, see type plate.

| Design with 1 Switching | g output and T analog out                               | put.           |              |               |   |
|-------------------------|---------------------------------------------------------|----------------|--------------|---------------|---|
| Switching Output        |                                                         | Basic Settings |              | Diagnostics   |   |
| 5P I / - P I            | $P_{\max}^{*} \cdot 50\% \ I \ P_{\max}^{*} \cdot 45\%$ | Puni           | Ľ            | <b>المل</b> ح | 0 |
| d5   / dr   / ou        | 0 / 0 / Hno                                             | Рн             | $P_{\max}^*$ | ағлп          | i |
| Analog                  | j Output                                                | di 5           | FASE         |               |   |
| A UHi / A LLo / Roy I   | 0 / 100 / , 1                                           | Loc            | 000          |               |   |

Design with 1 switching output and 1 analog output:

\* The maximum pressure  $P_{\text{max}}$  depends on the connected transmitter type, see type plate.

### 4.7 Switching Outputs

All switching outputs are set in a similar way. Therefore, the number of the switching output is marked "X". Select the desired switching output by opening the respective main menu.

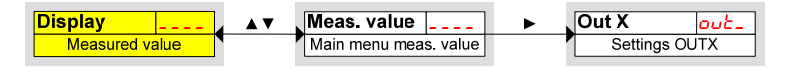

Basic settings for the switching outputs can be changed in menu Basic settings extended functions (bEF), see chapter 4.6.3.

Sub menu Extended functions (*EFX*) provides further settings for each switching output affecting for example the switching characteristics of the output. The switching output can be tested as well in this sub menu.

out ( 00

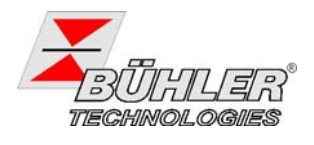

## 4.7.1 Switching Output 1: Definition of the Switching Characteristics

The switching characteristic is set in the following menu:

| Meas. value Dut X<br>Main menu meas. value Setti                     | ngs OUTX ► EF X EF_ ► Ettenden functions                                                                                                    | Set Out X Definition OUTX                                                                                                    |
|----------------------------------------------------------------------|----------------------------------------------------------------------------------------------------|----------------------------------------------------------------------------------------------------|
|                                                                      | The following options are available:                                                                                                    |                                                                                                    |
| Hysteresis<br>Hysteresis,<br>NO contact<br>Hysteresis,<br>NC contact | The switch works as NO or NC con-<br>tact. If the set point is exceeded, the<br>output signal is set. If the measuring<br>signal falls below the reset point the<br>output signal is reset.<br><i>NO contact</i> is to be understood in the<br>following way: the PNP switching out-<br>put is closed if level is above switching<br>point <i>SP</i> x and opens if level falls below<br>reset point <i>cP</i> x.<br><i>NO contact</i> is to be understood in the<br>following way: the PNP switching out-<br>put is open if the level is above switch-<br>ing point <i>SP</i> x and closes if level falls<br>below reset point <i>cP</i> x. | SP<br>CP<br>CP<br>CP<br>CP<br>CP<br>CP<br>CP<br>CP<br>CP<br>C                                                                                                    |
| Window<br>Window with<br>NO contact                                  | The switch works as NO or NC con-<br>tact. The limits of the window are set<br>by <i>FH</i> and <i>FL</i> . If the measuring signal<br>reaches the window the output sig-<br>nal is set. If the measuring signal<br>leaves the window the output signal<br>is reset.<br><i>NO contact</i> is to be understood in the<br>following way: the PNP switching out-<br>put is closed if the level is within the<br>window limits. Otherwise it is open.<br><i>NC contact</i> is to be understood in the<br>following way: the PNP switching out-<br>put is open if the level is within the                                                         | Fine<br>(NO contact)<br>Fine<br>(NO contact)<br>Fine<br>(NC contact)<br>Fine<br>(NC contact)<br>Fine<br>(NC contact)<br>Fine<br>(NC contact)<br>Time t<br>Time t<br>Time t<br>Time t<br>Time t                                                                                                    |
| Frequency output                                                     | window limits. Otherwise it is closed.<br>In this case, a square wave signal<br>with a frequency between 1 Hz and<br>100 Hz in proportion to the measur-<br>ing signal is set at the output.<br><b>Note:</b> In order to increase the slope<br>of the square wave, we recommend<br>loading the switching output with a<br>10 k $\Omega$ resistor.                                                                                                    | Example: $f \parallel_{0} = 15 \text{ °C}, f \parallel_{0} = 80 \text{ °C}$<br>with temperature T and frequency f:<br>+24 V<br>+24 V<br>+24 V<br>T $\leq f \parallel_{0}$<br>is equivalent to<br>f = 1 Hz<br>Time t<br>+24 V<br>T = 47,5 \text{ °C}<br>is equivalent to<br>f = 50 Hz<br>Time t                                                                                                    |
|                                                                      |                                                                                                    | +24 V $1 + \frac{1}{2} + \frac{1}{2} + \frac{1}$ |

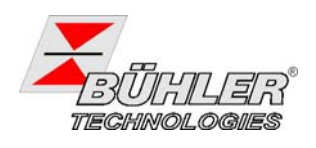

#### 4.7.2 Switching Output x: Upper Limit (Set Point)

The upper limit for switching output 1 (set point) is set in sub-menu:

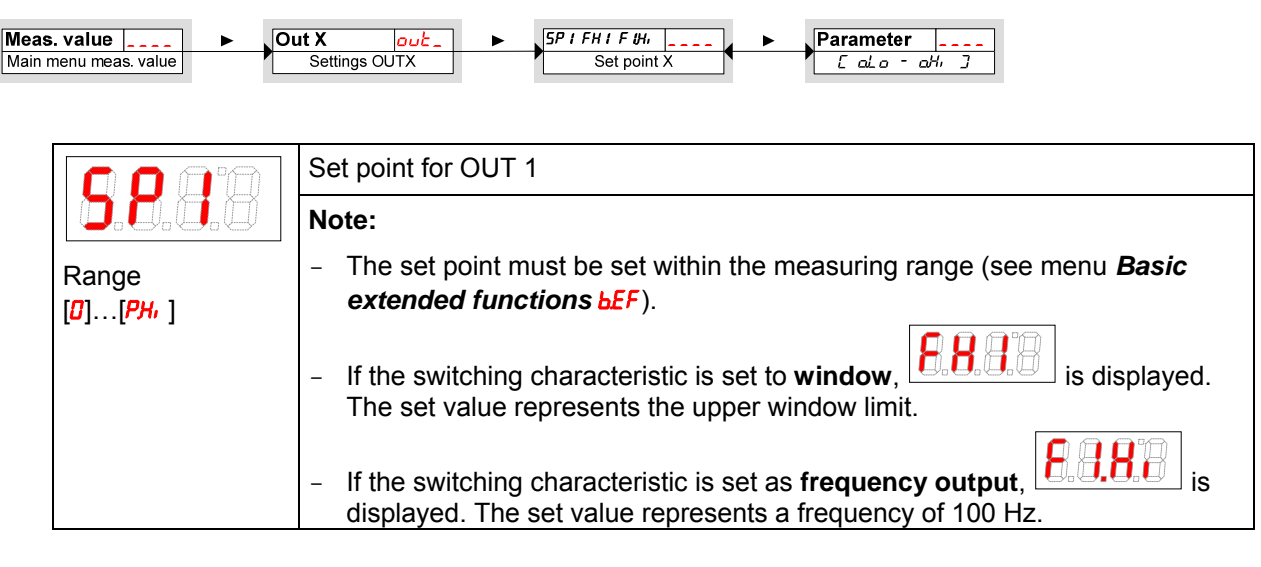

#### 4.7.3 Switching output x: Lower Limit (Reset Point)

The lower limit for switching output 1 (set point) is set in sub-menu:

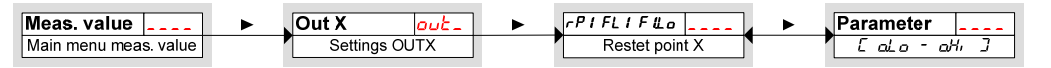

|                             | Reset point for OUT 1                                                                                                    |
|-----------------------------|----------------------------------------------------------------------------------------------------|
|                             | Note:                                                                                                    |
| Range                       | - The reset point <b>-P I</b> must be set within the measuring range.                                                                        |
| [ <b>0</b> ][ <b>P</b> H, ] | <ul> <li>If the switching characteristic is set to window,<br/>The set value represents the lower window limit.</li> </ul>                   |
|                             | <ul> <li>If the switching characteristic is set as frequency output,<br/>displayed. The set value represents a frequency of 1 Hz.</li> </ul> |

#### 4.7.4 Switching Output x: Delay for Set Point

Menu *Extended Functions* EF1 provides further settings for switching output 1. The menu is located on the second sub-menu level.

The delay time for set point and reset point avoids too many false alarms in case of fluctuating conditions. The delay for the set point is set in the following menu:

| Meas. value  Main menu meas. value | t X     out_     EF X     Ef F_       Settings OUTX     Extenden functions     Delay SP X     d5_   Parameter       Delay for OUTX on     D                                                                                                    |
|------------------------------------|----------------------------------------------------------------------------------------------------|
|                                    | Time in seconds which the signal must at least remain to enable the switch to operate.                                                                                                    |
| Range:<br>0100 seconds             | <ul> <li>Note:</li> <li>If the output characteristic is set to <i>Window</i> the value represents the time delay for the signal remaining within the measurement window.</li> <li>If the output characteristic is set to <i>Frequency Output</i>, this value has no effect.</li> </ul> |

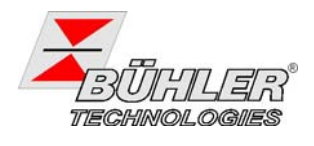

### 4.7.5 Switching Output x: Delay for Reset Point

The delay for the set point is set in the following menu:

| Meas. value Solution Main menu meas. value | X     out_     EF X     EF_     Delay RP X     dr_     Parameter       Settings OUTX     Extenden functions     Delay for OUTX off     0 - 100                                                                                                    |
|--------------------------------------------|----------------------------------------------------------------------------------------------------|
| 8.8.9.8                                    | Delay for reset point OUT x<br>Time in seconds which the signal must at least remain to enable the switch to<br>operate.                                                                                                    |
| Range:<br>0100 seconds                     | <ul> <li>Note:</li> <li>If the output characteristic is set to <i>Window</i> the value represents the time delay for the signal leaving the measurement window.</li> <li>If the output characteristic is set to <i>Frequency Output</i>, this value has no effect.</li> </ul> |

#### 4.7.6 Switching Output x: Testing the switching output

The switching output can be tested in the following menu:

| Meas. value                      | X out_<br>Settings OUTX ► EF X<br>Extenden                                            | EF_     Check Out X       functions     Test for OUTX | Parameter                  |  |
|----------------------------------|---------------------------------------------------------------------------------------|-------------------------------------------------------|----------------------------|--|
|                                  | Testing the switching outp                                                            | but                                                   |                            |  |
| <b>Ü.O</b> . <b>Ü</b> . <b>Ü</b> | The following options are                                                             | available if ou I is set to Hno /                     | Hnc / Fno / Fnc:           |  |
|                                  | 8.8.8                                                                                 | 8.8.8                                                 | <b>0.0</b> .0.0            |  |
|                                  | normal operation turns the switching out-<br>turns the switching<br>put off output on |                                                       |                            |  |
|                                  | The following options are available if out is set to FI                               |                                                       |                            |  |
|                                  | 0.0.8.0                                                                               | 8.8.8.8                                               | 8.8.8                      |  |
|                                  | normal operation as<br>frequency output                                               | output frequency<br>1 Hz                              | output frequency<br>100 Hz |  |
|                                  | Note:                                                                                 |                                                       |                            |  |
|                                  | <ul> <li>After finishing the test operation" <sup>op</sup>.</li> </ul>                | sts, make sure to reset the t                         | function to "normal        |  |

### 4.7.7 Switching Output x: Changing Switching Function of LED

The indication of the switching output by the respective LED can be changed. The assignment of each LED is listed in the table.

| Number of LED | Switching output x | 2 switching outputs | 4 switching outputs |
|---------------|--------------------|---------------------|---------------------|
| LED           | 1                  | LED 1 – yellow      | LED 1 – yellow      |
| 1 2 3 /       | 2                  | LED 2 - red         | LED 2 - red         |
| 1234          | 3                  |                     | LED 3 – yellow      |
|               | 4                  |                     | LED 4 - red         |

With factory settings, the LED indicates the physical switching state of the PNP output (output is closed – LED is active).

If requested, it is possible to alter the logic function of the LED with respect to the physical signal of the output. Therefore, the function of the LED can be inverted in this menu item (output is opened – LED is active).

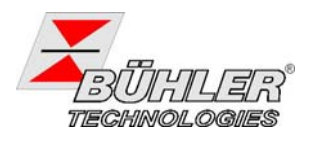

#### Example:

Two switching outputs are available for pressure control with the following settings:

- Upper switching point: maximum, NO contact. The LED lights up if the maximum pressure is exceeded and pressure is off limits. The status indicated is "Error" if the LED in active (ON).
- Lower switching point: minimum, NO contact. The LED lights up if the minimum pressure is exceeded (factory setting). In this case, the LED would be active (ON) if no error is present (status OK).

The following table shows an example with factory settings and inverted function for LED1. The switching points are defined as follows:

SP3 = 70 bar, rP3 = 65 bar SP4 = 80 bar, rP4 = 75 bar

|   | Factory settings | Inverted function<br>of LED1 | Situation                                                        | Status |
|---|------------------|------------------------------|------------------------------------------------------------------|--------|
| Α | LED1 ON          | LED1 OFF                     | Pressure rises above 70 bar<br>PNP- switching output 1 is closed | ОК     |
| В | LED2 and LED1 ON | only LED2 ON                 | Pressure rises above 80 bar<br>PNP- switching output 2 is closed | Error  |
| С | LED1 ON          | LED1 OFF                     | Pressure falls below 75 bar<br>PNP- switching output 2 is closed | ОК     |
| D | LED1 OFF         | LED1 ON                      | Pressure falls below 65 bar<br>PNP- switching output 1 is opened | Error  |

You can invert the function of the LED for the respective switching output: The LED lights up if the contact is opened, or in other words if the temperature falls below the minimum temperature, and the active LED indicates an error. Especially the recording of events depends on the status of the LED (see chapter "Diagnostic Tools" 4.9.1).

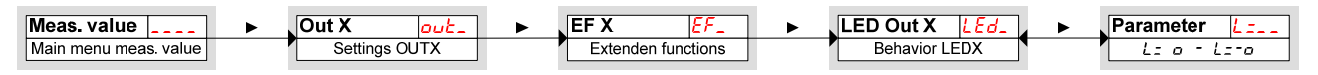

| The following options are available:                                           |                                                                               |  |  |
|--------------------------------------------------------------------------------|-------------------------------------------------------------------------------|--|--|
| 8.8.8.8                                                                        | 8.8.8.8                                                                       |  |  |
| LED = output;<br>the LED lights up if the PNP<br>switching output is closed.   | LED = -output;<br>the LED lights up if the PNP<br>switching output is opened. |  |  |
| Note:                                                                          |                                                                               |  |  |
| <ul> <li>Recording of events depends on an<br/>Diagnostics, 4.9.1).</li> </ul> | activated LED lighting up (see chapter                                        |  |  |

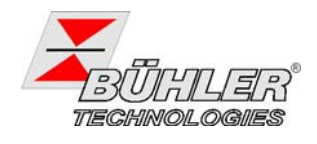

## 4.8 Analog Outputs

#### 4.8.1 Analog Output x: Setting the upper Limit

Here, the upper limit of the measured pressure is assigned to the maximum analog output signal. The parameter is set in the following menu:

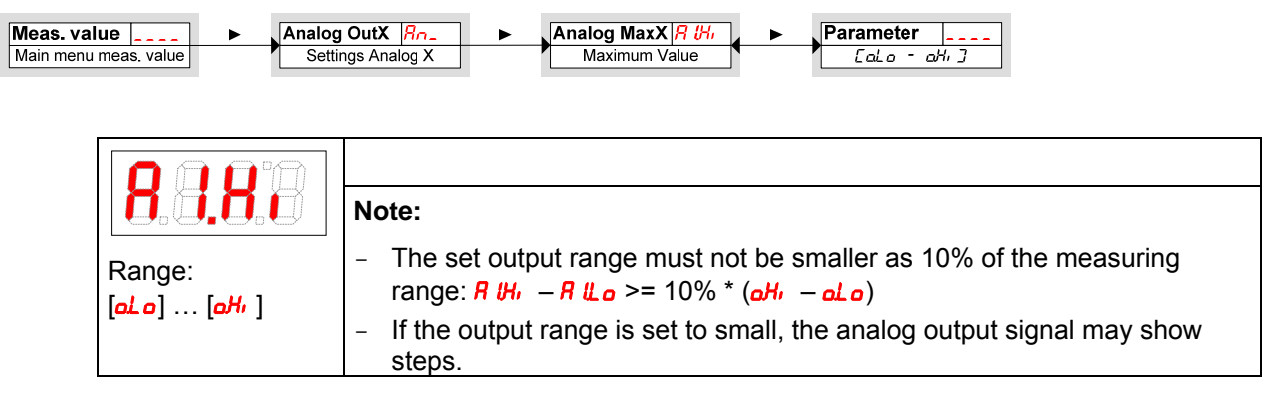

#### 4.8.2 Analog Output x: Setting the lower Limit

Here, the lower limit of the measured pressure is assigned to the minimum analog output signal. The parameter is set in the following menu:

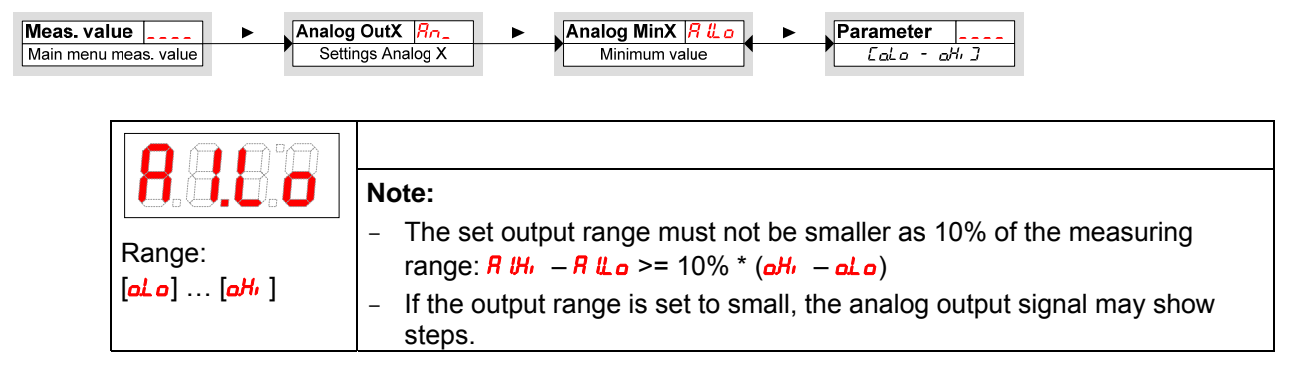

### 4.8.3 Analog Output x: Setting the Output Characteristic

The output characteristic of the analog output may be defined as voltage output or as current output with different signal output ranges. The output characteristic is set in the following menu:

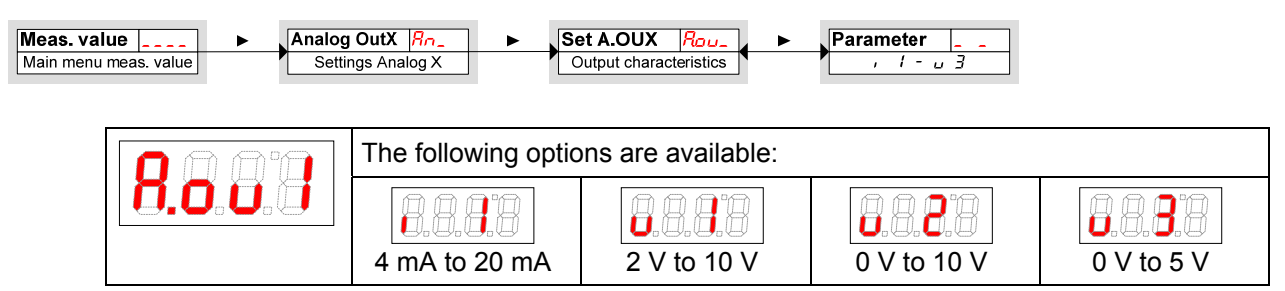

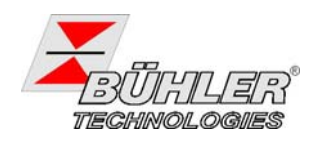

#### 4.8.4 Analog Output x: Testing the Analog Output

The analog output can be tested as well. The highest, the mean, and the lowest analog value can be put out one after the other. The parameters are set in the following menu:

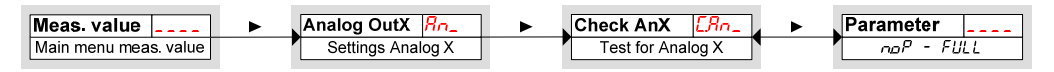

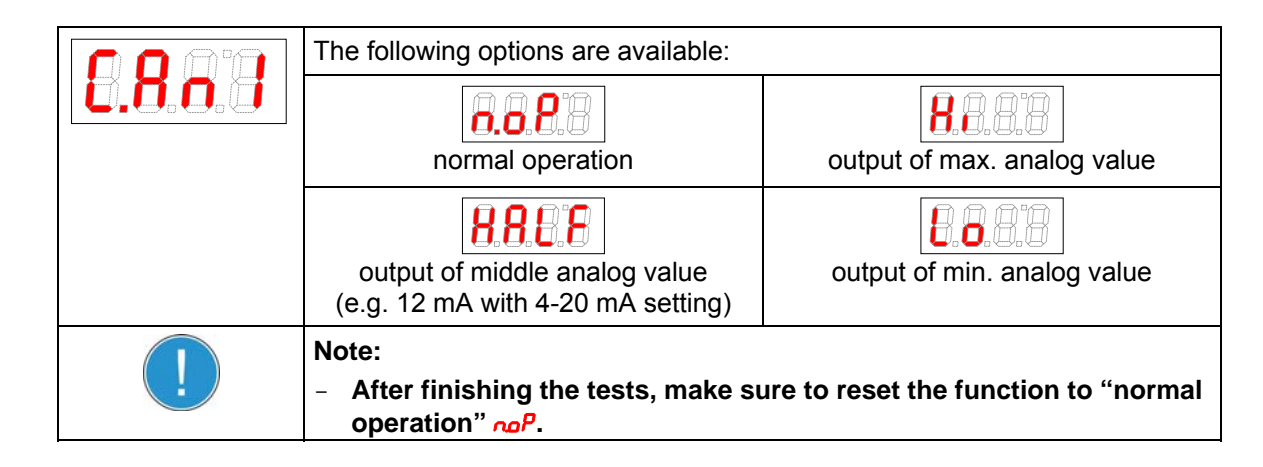

## 4.9 Diagnostic Tools

The device is able to journalize the events of a selected switching output. An event is defined as anLED lighting up. Therefore, the recording of events depends on the settings for the switching function of the LED.

Settings and analysis are available in menu

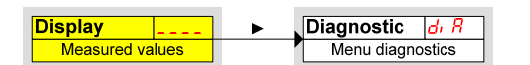

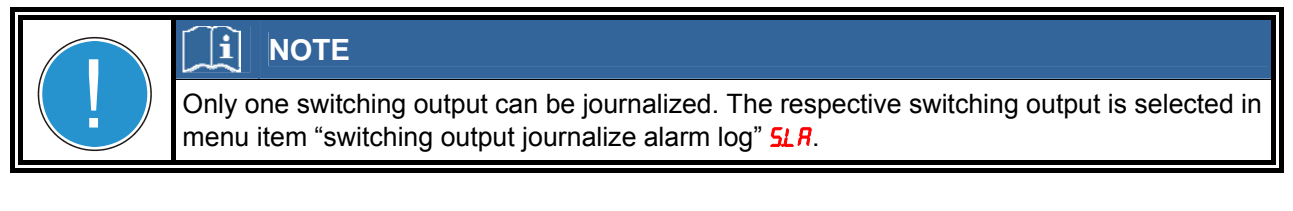

- > Press  $\blacksquare$  to open the main menu.
- > Select menu item  $d_{i} R$  using  $\nabla$  and  $\blacktriangle$ .

| 888      | This menu provides several diagnostic tools and journals of level and tempera-<br>ture measurement.            |
|----------|----------------------------------------------------------------------------------------------------|
| <u> </u> | <ul> <li>Open the menu using </li> <li>Now you can set diagnostic parameters or recall the journal.</li> </ul> |

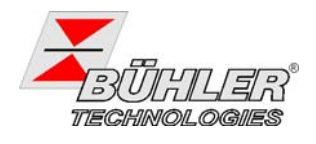

#### 4.9.1 Open the Journal

The last 6 events of the switching output are listed and can be deleted.

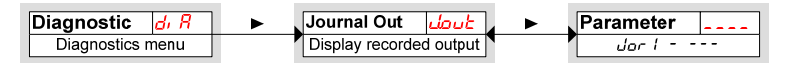

The journal entries are listed as follows:

- Most recent event *dor* / occurred x hours (h) / days (d) ago,
- Events 2 to 5 occurred x hours (h) / days (d) ago,
- Oldest event Jor 6 occurred x hours (h) / days (d) ago
- Delete (---).

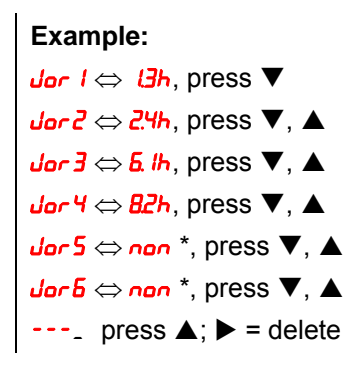

\* not yet recorded; only 4 events occurred until now.

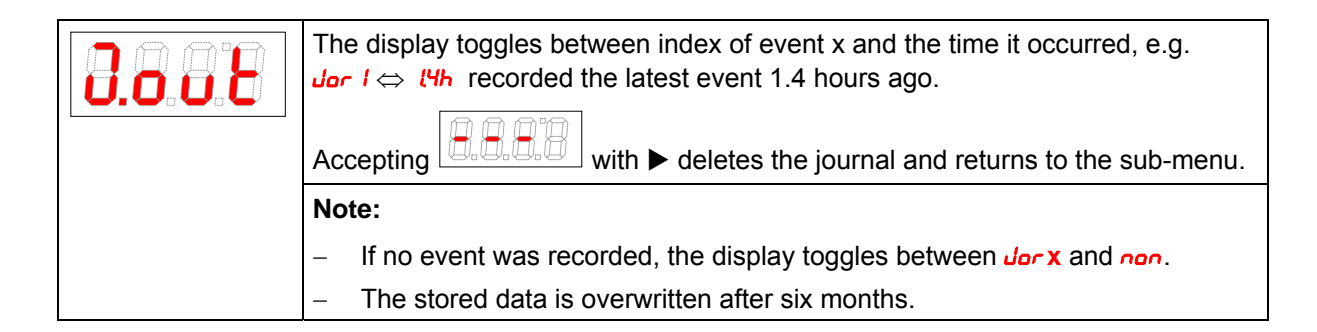

#### 4.9.2 Maximum and minimum Pressure

The recorded maximum and minimum pressure can be displayed or deleted.

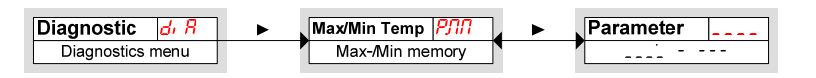

The values are listed as follows:

- Maximum pressure,
- Reached x hours / days ago,
- Minimum pressure,
- Reached x hours / days ago,
- Delete (---)

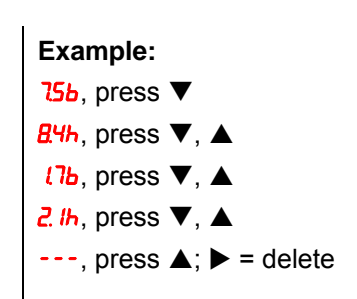

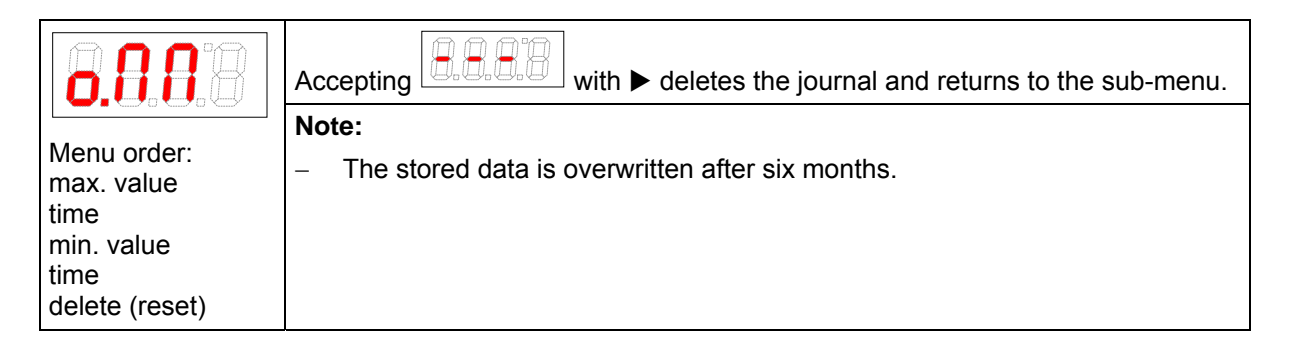

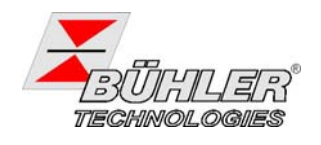

## 4.9.3 Assigning the Switching Output for recording

In menu **5***u* the switching output to be recorded is assigned. Only one switching output can be journalized.

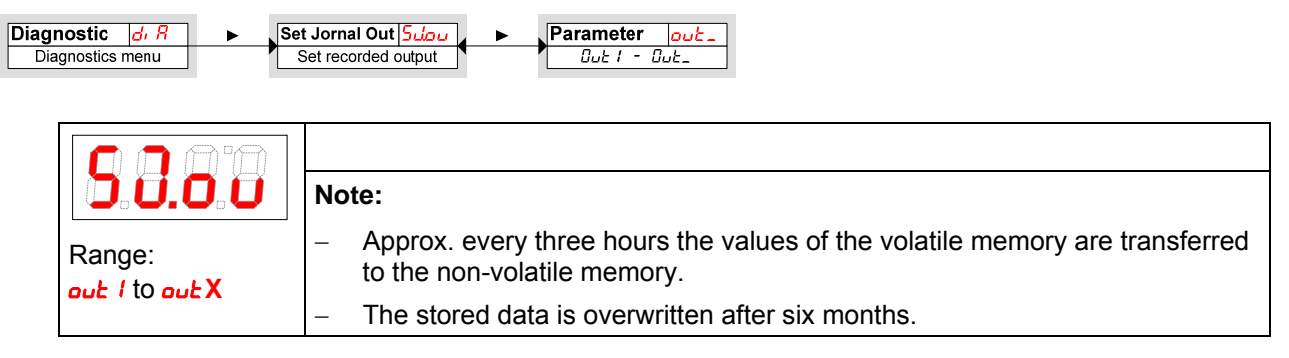

### 4.9.4 Delay for recording min/max Pressure

A delay time guarantees recording of reliable values for minimum and maximum pressure in case of fluctuating pressure. A time interval (in seconds) is set, during which the signal must at least remain at maximum or minimum to be recorded.

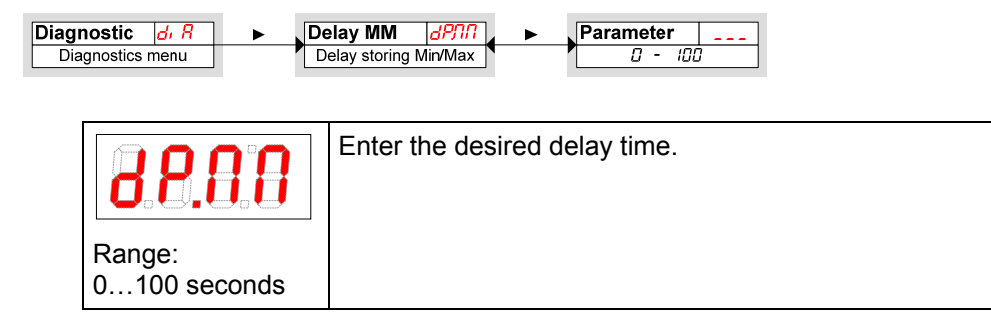

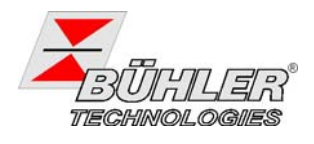

## 5 Maintenance and disposal

### 5.1 Trouble shooting

If the device shows irregularities see chapter 6 for troubleshooting

If you need help or more information

call +49(0)2102-498955 or your local agent.

If the device doesn't work correctly after elimination of failures and turning power on, the device must be checked by the manufacturer. Please ship the device with suitable packing to

Bühler Technologies GmbH - Service -Harkortstrasse 29 40880 Ratingen Germany

In Addition, attach the filled in and signed Declaration of Decontamination status to the packing. Otherwise, your repair order cannot be processed! The form can be requested by e-mail to **service@buehler-technologies.com**.

### 5.2 Disposal

After the technical lifetime is expired, regard the local regulations for disposal of electric and electronic equipment.

# 6 Troubleshooting and Remedy

| Problem / Failure      | Possible cause                                       |   | Solution                                           |
|------------------------|------------------------------------------------------|---|----------------------------------------------------|
| No display             | <ul> <li>Mains disconnected</li> </ul>               | I | Check cables and replace them if necessary         |
| Error messages on the  | display: toggles between Err and Exxx: e.g.          |   | €.6.6.8 ⇔ €.6.6.9                                  |
| <b>8.8.8</b> Error 001 | <ul> <li>Ambient temperature too low</li> </ul>      |   | Keep limits according to technical data            |
| <b>Error 002</b>       | <ul> <li>Ambient temperature too high</li> </ul>     | Ι | Keep limits according to technical data            |
| <b>Error</b> 064       | <ul> <li>Cable broken of sensor defective</li> </ul> | I | Replace sensor and/or cable                        |
| <b>888</b> Error 128   | <ul> <li>Transmitter defective</li> </ul>            | I | Replace transmitter                                |
|                        | <ul> <li>Measuring range exceeded</li> </ul>         | - | Check system and transmitter, keep pressure limits |

# 7 Attached Documents

- Declaration of conformity KX130022
- Declaration of Contamination status

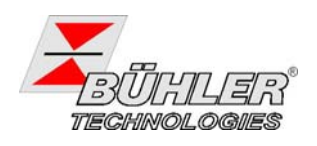

# 8 Anhang

### 8.1 Technische Daten Drucktransmitter

# 8 Appendix

### 8.1 Technical Data Pressure Transmitter

| Drucktransmitter                                    | Pressotronik 770 / 771-VDMA Pressotronik 770 / 771-VDMA                                                                                                    |                                                                                            | Pressure transmitter                                 |
|-----------------------------------------------------|----------------------------------------------------------------------------------------------------|--------------------------------------------------------------------------------------------|------------------------------------------------------|
| Druck                                               |                                                                                                    |                                                                                            | Pressure                                             |
| Druckbereiche<br>(andere Bereiche auf Anfra-<br>ge) | 0<br>0<br>0<br>0<br>0<br>0                                                                                                    | 10 bar<br>25 bar<br>100 bar<br>250 bar<br>400 bar<br>600 bar                               | pressure range (other ranges<br>on request)          |
| Druckanschluss (Außenge-<br>winde)                  | G ¼, DIN 3852 Form E                                                                                                    |                                                                                            | pressure terminal (male thread)                      |
| Druckspitzenblende                                  | p≥²                                                                                                    | 10 bar                                                                                     | pressure tip orifice                                 |
| Überlast (höhere Werte auf<br>Anfrage)              | 2,5 x Endwert bei 10 bis 60<br>2,5 x full scale at 10 to                                                                                                    | 0 bar (jedoch max. 900 bar)<br>6 <i>00 bar (max. 900 bar</i> )                             | overload<br>(higher values on request)               |
| Berstdruck (höhere Werte<br>auf Anfrage)            | e 2,5 x Endwert bei 10 bis 600 bar (jedoch max. 900 bar)<br>Patentiertes Medien-Stoppsystem zur Verhinderung des Medienaus-<br>tritts bei Überschreiten des Berstdruck-Bereichs (>40 bar Nenndruck)<br>2,5 x full scale at 10 to 600 bar (max. 900 bar)<br>patented media stop system to prevent media egress when exceeding |                                                                                            | burst pressure                                       |
| Material                                            |                                                                                                    |                                                                                            | Material                                             |
| Gehäuse                                             | Edelstahl / stain                                                                                                    | less steel 1 4305                                                                          | housing                                              |
| Druckanschluss                                      | Edelstahl / stainless s                                                                                                    | steel 1.4305 / AISI 303                                                                    | pressure connection                                  |
| Messzelle                                           | Keramik / c                                                                                                    | eramics Al <sub>2</sub> 0 <sub>3</sub>                                                     | measuring cell                                       |
| Medien-Stoppsystem                                  | P                                                                                                    | PS                                                                                         | media stopper                                        |
| Dichtung                                            | F                                                                                                    | MP                                                                                         | gasket                                               |
| Temperatur                                          |                                                                                                    |                                                                                            | Temperature                                          |
| Medium                                              | -15<br>(bei Dichtmaterial FN                                                                                                    | +125 °C<br>/IP / with FMP gasket)                                                          | medium                                               |
| Umgebungstemperatur                                 | max.                                                                                                    | 85 °C                                                                                      | ambient temperature                                  |
| Temperatureinflüsse (im Be-<br>reich -40 +125 °)    | Abgleich in bar<br>adjustment in bar                                                                                                    | Abgleich in psi<br>adjustment in psi                                                       | temperature influences (in the range of -40 +125 °C) |
| Nullpunktfehler TK0                                 | < 0.015% FS/10K                                                                                                    | $< \pm 0.025\%$ FS/10K                                                                     | zero point error TK0                                 |
| Endwertfehler TKE                                   | $< \pm 0.015\%$ FS/10K                                                                                                    | $< \pm 0.025\%$ FS/10K                                                                     | max. value error                                     |
| Ansprechzeit                                        | < 2 ms (typisc                                                                                                    | h / typical 1 ms)                                                                          | response time                                        |
| elektrische Daten                                   |                                                                                                    |                                                                                            | Electrical data                                      |
| Versorgungsspannung                                 | 8 33 \                                                                                                    | / DC (U <sub>b</sub> )                                                                     | supply voltage                                       |
| Verpolungssicherheit                                | kurzschluss- und verpolungssiche<br>max. Versorg<br>Short circuit proof and protected a                                                                                                    | r, jeder Anschluss gegen jeden mit<br>ungsspannung<br>against polarity reversal. Each con- | polarity reversal protection                         |
| Spappungsfostigkeit                                 | nection is protected against cro                                                                                                    | ssover up to max. supply voltage.                                                          | insulation voltage                                   |
| Spannungslestigkeit                                 | - (1) - 30                                                                                                    | V() ( 0.02 A                                                                               |                                                      |
| Burde Ω                                             | $= (U_b - 8)$                                                                                                    | 0)70.02 A                                                                                  |                                                      |
| Steckersockei                                       | MI                                                                                                    | 281                                                                                        |                                                      |
| Ausgangssignal                                      | 4 4                                                                                                    |                                                                                            |                                                      |
|                                                     | ± 0.3                                                                                                    | % FS                                                                                       |                                                      |
| Schutzart                                           | IF                                                                                                    |                                                                                            |                                                      |
|                                                     | 9                                                                                                    | o g                                                                                        |                                                      |
| Prutungen / Zulassungen                             |                                                                                                    | 269.2.27                                                                                   | lests / Approvais                                    |
| Drüfbodingungen                                     |                                                                                                    | JOO-2-21                                                                                   | SHUCK                                                |
| Fruibeaingungen                                     | auf Be<br>100 G, 11 ms half sine wave, all                                                                                                    | ton (6x).<br>6 directions. Free fall from 2 m on                                           |                                                      |
| <u> </u>                                            | CONCRE                                                                                                    |                                                                                            |                                                      |

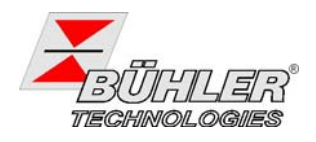

| Drucktransmitter | Pressotronik 770 / 771-VDMA                                                                                 | Pressure transmitter |
|------------------|----------------------------------------------------------------------------------------------------|----------------------|
| Dauerschock      | IEC 60068-2-29                                                                                              | constant shock       |
| Prüfbedingungen  | edingungen 40 G über 6 ms, 1000x alle 3 Richtungen.                                                         |                      |
|                  | 40 G for 6 ms, 1000 x all 3 directions.                                                                     |                      |
| Vibration        | IEC 60068-2-6                                                                                               | vibration            |
| Prüfbedingungen  | 20 G, 9 2000 Hz, 2 9 Hz mit Amplitude ± 15 mm, 1 Oktave /<br>Minute alle 3 Richtungen, 50 Dauerbelastungen. | test conditions      |
|                  | 20 G, 9 2000 Hz, 2 9 Hz with amplitude ± 15 mm, 1 Octave/min.<br>all 3 directions, 50 constant load.        |                      |
| UL               | Standard 873                                                                                                | UL                   |

## 8.2 Technische Daten Anzeige 8.2 Technical Data Display and und Steuergerät Control Unit

| Display                            | Pressotronik 770/771-VDMA                                 | Display                            |
|------------------------------------|-----------------------------------------------------------|------------------------------------|
| Тур                                | 4-stellige 7-Segment Anzeige / 4-digit 7-segment display  | type                               |
| angezeigte Einheiten               | bar, MPa, psi                                             | displayed units                    |
| Genauigkeit                        | 1%                                                        | accuracy                           |
| Auflösung                          | abhängig vom Druckbereich / depends on the pressure range | resolution                         |
| Schutzart                          | IP65                                                      | protection class                   |
| Einschaltstromaufnah-<br>me        | ~ 100 mA @ 100 ms                                         | current consumption at<br>power up |
| Stromaufnahme im Be-<br>trieb      | ~ 50 mA                                                   | operating current con-<br>sumption |
| Versorgungsspannung                | 10 30 V DC                                                | supply voltage                     |
| Nennspannung                       | 24 V DC                                                   | nominal voltage                    |
| Umgebungstemperatur                | -20 +70 °C                                                | ambient temperature                |
| Ausgänge                           |                                                           | Outputs                            |
| Schaltausgänge                     | 2x PNP                                                    | switching outputs                  |
| Schaltstrom pro Aus-<br>gang       | max. 0.5 A                                                | switching current per out-<br>put  |
| max. Kontaktbelastung<br>insgesamt | 1 A                                                       | max. total load                    |
| Gewicht                            |                                                           | Weight                             |
| Pressotronik 770                   | ~ 400 g                                                   | Pressotronik 770                   |
| Pressotronik 771                   | ~ 500 g                                                   | Pressotronik 771                   |

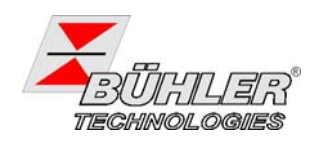

## 8.3 Anschlussbelegung Pressotronik 770

## 8.3 Standard Pin Assignment Pressotronik 770

| Steckverbinder                                      | M12                                                                                                    |                                                                                    | Connector                                                |
|-----------------------------------------------------|----------------------------------------------------------------------------------------------------|------------------------------------------------------------------------------------|----------------------------------------------------------|
| (Buchse)                                            |                                                                                                    | 1 +24V DC<br>3 4-20 mA Input<br>4 4-20 mA Input                                    | (female)                                                 |
| (Sockel)                                            |                                                                                                    | 1 +24∨ DC<br>3 4-20mA out                                                          | (socle)                                                  |
| Ausgänge (Stecker)                                  |                                                                                                    | M12                                                                                | Outputs (male)                                           |
| <b>-2S</b><br>2 Schaltausgänge                      |                                                                                                    | Display<br>unit                                                                    | 2S<br>2 switching outputs                                |
| <b>-4S</b><br>4 Schaltausgänge                      | $\begin{array}{c} 3 \\ 4 \\ \bigcirc \bigcirc \bigcirc \bigcirc \\ 0 \\ \bigcirc \bigcirc \bigcirc \\ 0 \\ 0 \\ 0 \\ 0 \\$ | Display<br>unit                                                                    | <b>4S</b><br>4 switching outputs                         |
| <b>-1S-K</b><br>1 Schaltausgang<br>1 Analogausgang  |                                                                                                    | → 1 +24V DC<br>→ 2 Analog out<br>→ 3 GND<br>→ 4 out 1<br>→<br>P<br>Display<br>unit | <b>-1S-K</b><br>1 switching output<br>1 analogue output  |
| <b>-2S-K</b><br>2 Schaltausgänge<br>1 Analogausgang |                                                                                                    | Display<br>unit                                                                    | <b>-2S-K</b><br>2 switching outputs<br>1 analogue output |

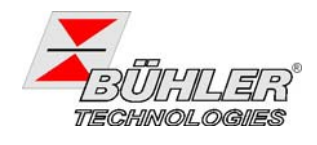

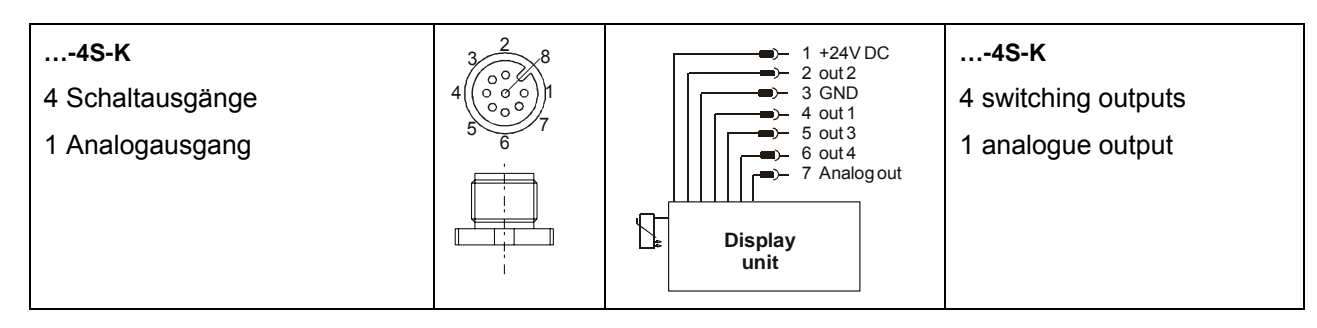

### 8.4 Anschlussbelegung Pressotronik 771

## 8.4 Standard Pin Assignment Pressotronik 771

| Ausgänge (Stecker)                                  |                                                                        | M12             | Outputs (male)                                           |
|-----------------------------------------------------|------------------------------------------------------------------------|-----------------|----------------------------------------------------------|
| <b>-2S</b>                                          |                                                                        | Display         | 2S                                                       |
| 2 Schaltausgänge                                    |                                                                        | unit            | 2 switching outputs                                      |
| 4S                                                  | $\begin{array}{c} 2 \\ 3 \\ 0 \\ 0 \\ 0 \\ 0 \\ 0 \\ 0 \\ 0 \\ 0 \\ 0$ | Display         | 4S                                                       |
| 4 Schaltausgänge                                    |                                                                        | unit            | 4 switching outputs                                      |
| <b>-1S-K</b>                                        |                                                                        | P               | <b>-1S-K</b>                                             |
| 1 Schaltausgang                                     |                                                                        | Display         | 1 switching output                                       |
| 1 Analogausgang                                     |                                                                        | unit            | 1 analogue output                                        |
| <b>-2S-K</b><br>2 Schaltausgänge<br>1 Analogausgang |                                                                        | Display<br>unit | 2 <b>S-K</b><br>2 switching outputs<br>1 analogue output |
| <b>-4S-K</b><br>4 Schaltausgänge<br>1 Analogausgang |                                                                        | Display<br>unit | <b>4S-K</b><br>4 switching outputs<br>1 analogue output  |

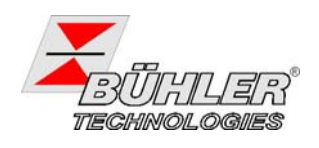

## 8.5 Abmessungen

## 8.5 Dimensions

Alle Angaben in mm / All dimensions in mm

Pressotronik 770: abgesetzter Transmitter / remote transmitter

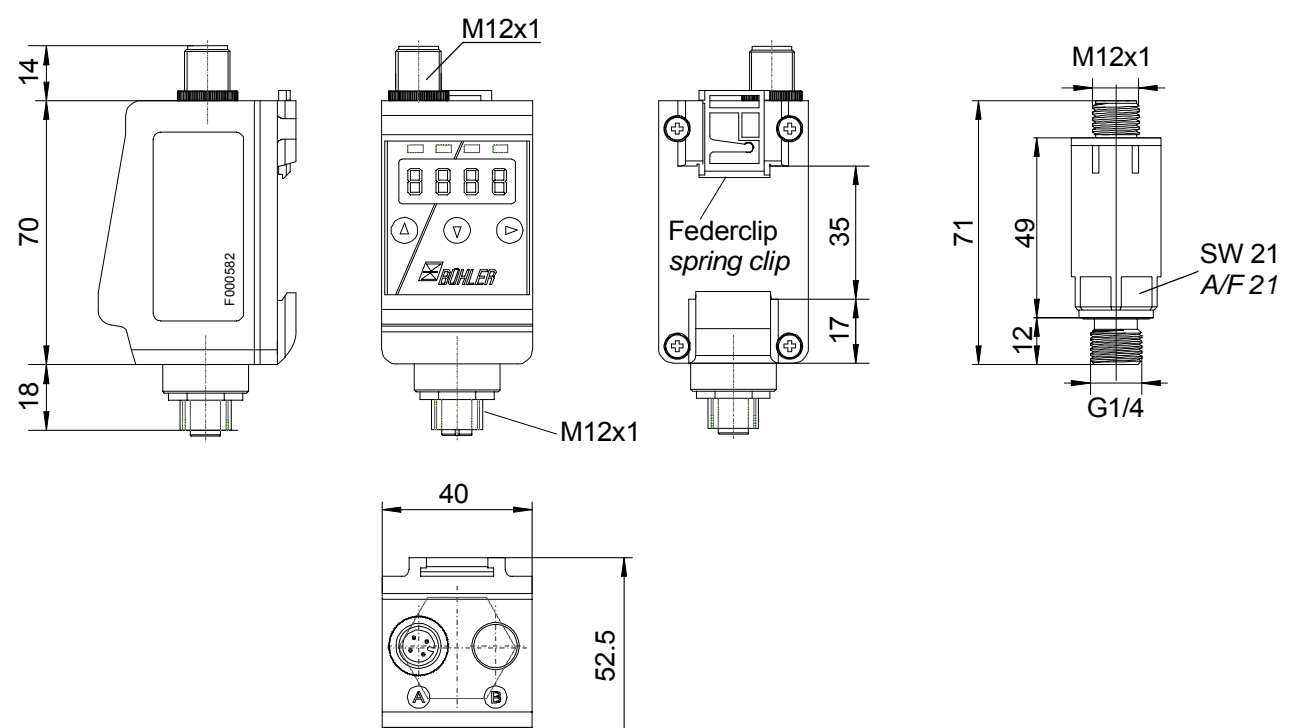

Pressotronik 771: Transmitter integriert / integrated transmitter

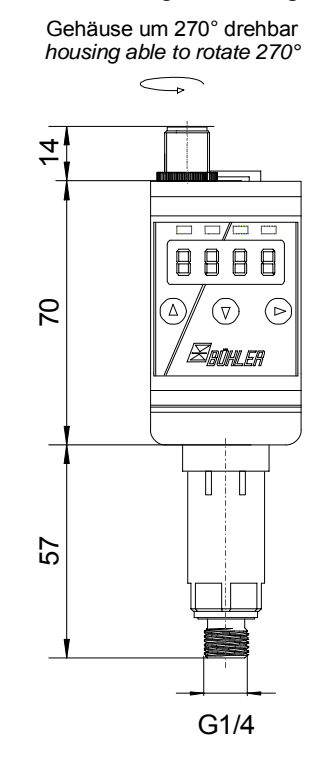

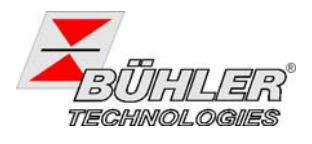

# 8.6 Aktuelle Einstellungen 8.6 Actual settings

| Schaltausgänge<br>switching outputs | Basiseinstellungen<br>Basic settings | Diagnose<br>Diagnostic |
|-------------------------------------|--------------------------------------|------------------------|
| SP   / - P   *                      | וחעס                                 | Subou                  |
| d5   / dr   / ou                    | Puni                                 | рлп                    |
| SP2 / rP2                           | Рн.                                  | арлп                   |
| d52 / dr2 / ou2                     | di S                                 |                        |
| SP3 /rP3                            | Loc                                  |                        |
| d53 / dr 3 / ou3                    |                                      |                        |
| SP4 / ~P4                           |                                      |                        |
| d54 / dr4 / ou4                     |                                      |                        |

Ausführung mit bis zu 4 Schaltausgängen / Design with up to 4 switching outputs:

# Ausführung mit bis zu Schaltausgängen und bis zu 2 Analogausgängen / Design with up to 2 switching outputs and up to 2 analog outputs:

| Schaltausgänge<br>switching outputs |                       | Basiseinstellungen<br>Basic settings |  | Diagnose<br><i>Diagnostic</i> |  |
|-------------------------------------|-----------------------|--------------------------------------|--|-------------------------------|--|
| SP     - P                          |                       | יחעם                                 |  | Subou                         |  |
| d5     dr     ou                    |                       | Puni                                 |  | РЛП                           |  |
| SP2   - P2                          |                       | Рн                                   |  | арлп                          |  |
| d52   dr2   ou2                     |                       | di 5                                 |  |                               |  |
| Analog<br>Analog                    | ausgänge<br>g outputs | Loc                                  |  |                               |  |
| R Hi / R Lo / Rou I                 |                       |                                      |  |                               |  |
| 5uaR \ o 15R \ ,HSR                 |                       |                                      |  |                               |  |

Datum: \_\_\_\_\_ Date: Unterschrift: Signature:

#### EG-Konformitätserklärung EC-declaration of conformity

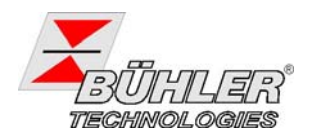

Hiermit erklären wir, dass die nachfolgenden Produkte den wesentlichen Anforderungen der folgenden EG-Richtlinie in ihrer aktuellen Fassung entsprechen:

Herewith we declare that the following products correspond to the essential requirements of the following EC directive in its actual version:

2004/108/EG (EMV / EMC)

#### Produkte / products:

#### Elektronische Druckschalter und - fühler Electronic pressure switches and sensors

Typ(en) / type(s):

#### Pressotronik 77

Zur Beurteilung der Konformität wurden folgende harmonisierte Normen in aktueller Fassung herangezogen: *The following harmonized standards in actual revision have been used:* 

#### • EN 61326-1 Elektrische Mess-, Steuer-, Regel- und Laborgeräte - EMV-Anforderungen -Teil 1: Allgemeine Anforderungen

Dokumentationsverantwortlicher für diese Konformitätserklärung ist der Unterzeichnende mit Anschrift am Firmensitz.

The person authorised to compile the technical file is the one that has undersigned and is located at the company's address

Ratingen, den 05. März 2010

Stefan Eschweiler Technischer Leiter – *technical manager* 

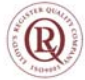

#### 8.8 Übersicht Menüstruktur

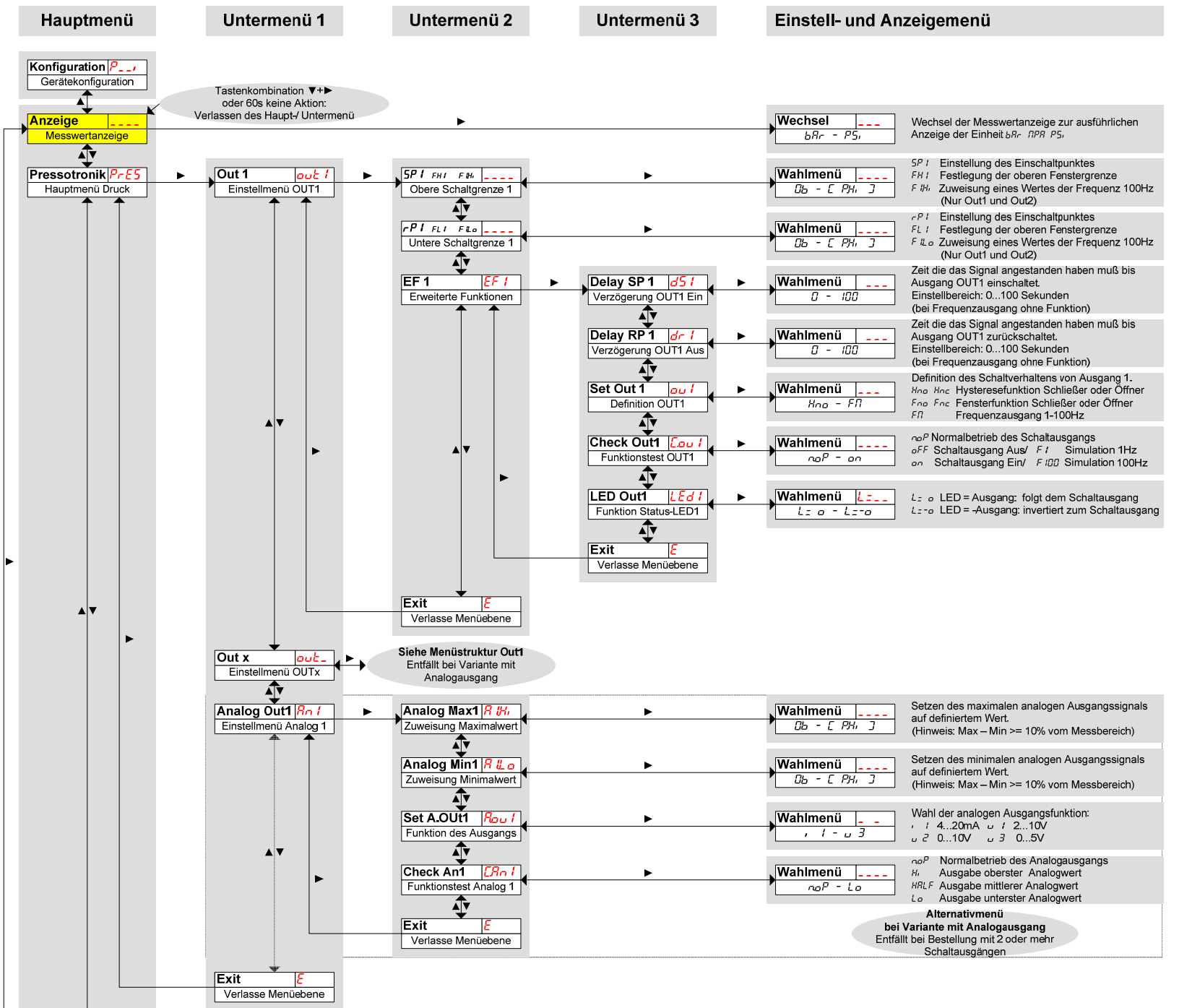

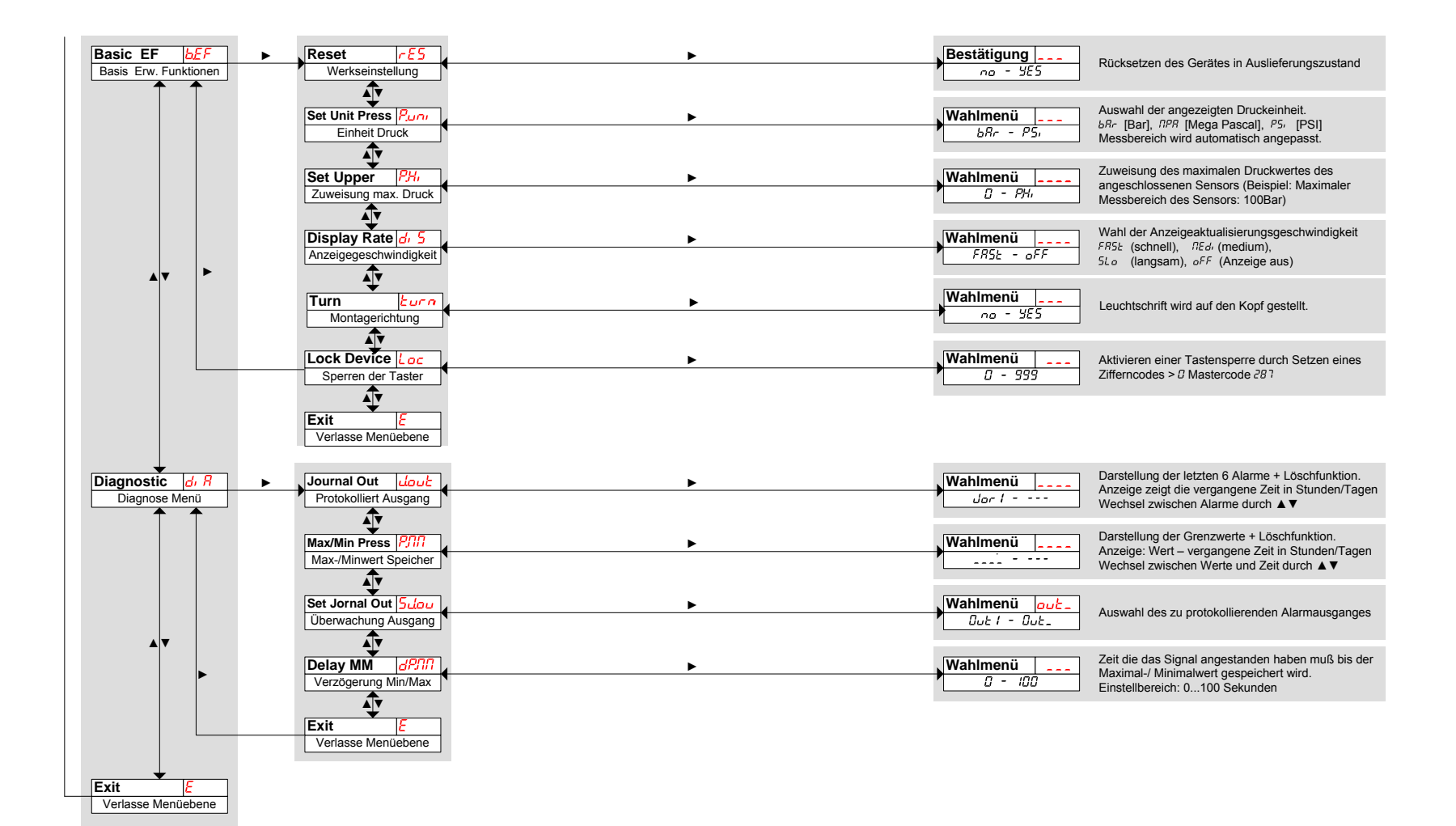

#### 8.8 Overview Menu Structure

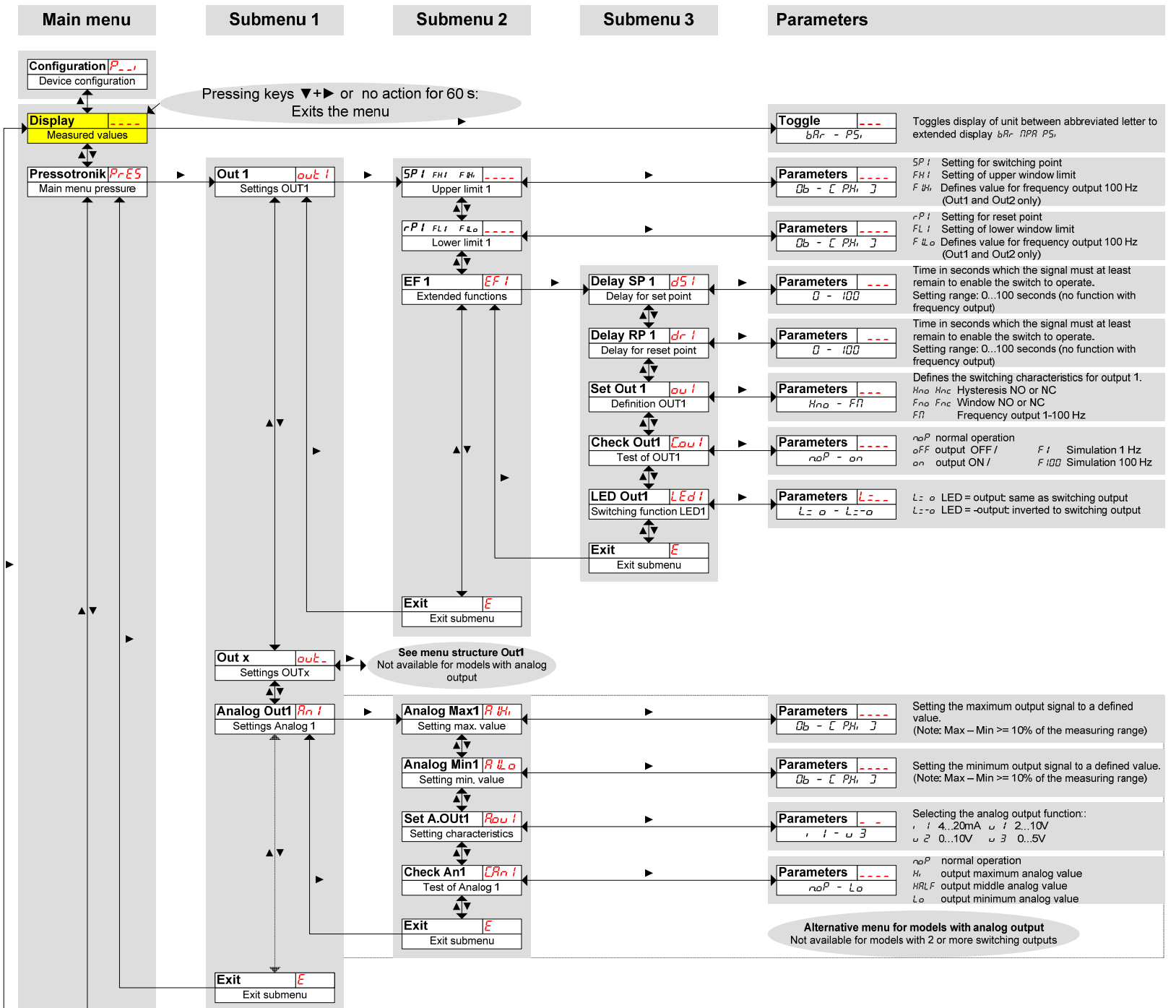

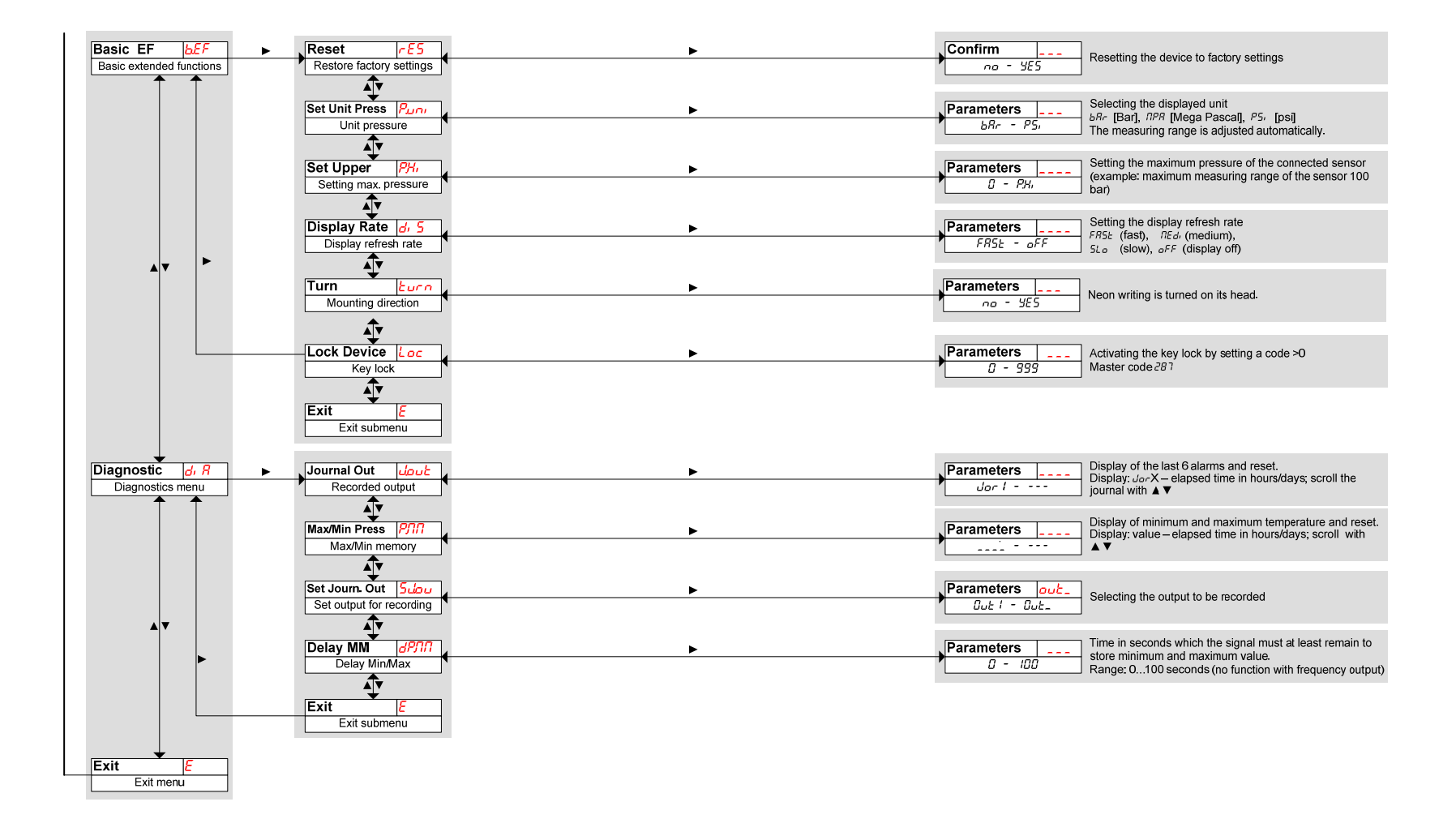

Dekontaminierungserklärung Declaration of Contamination status

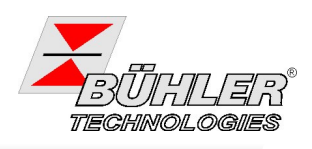

| egal regulations prescribe<br>nformation is used to prote<br>order cannot be processed      | that you have to fill in and sign th<br>ect our employees. <b>Please attac</b> t<br><b>I.</b>                                                                                  | e Declaration of Contamination s<br>h the declaration to the packi                                                                                  | status and send it back. Thi<br><b>ng. Otherwise, your repai</b>                    |  |
|---------------------------------------------------------------------------------------------|----------------------------------------------------------------------------------------------------|----------------------------------------------------------------------------------------------------|-------------------------------------------------------------------------------------|--|
| Gerät /<br>Device:                                                                          | Serien-Nr. / Serial no. :                                                                                                    |                                                                                                    |                                                                                     |  |
| Rücksendegrund /<br>Reason for return:                                                      |                                                                                                    |                                                                                                    |                                                                                     |  |
| ] Ich bestätige h<br>und keinerlei G<br><i>I herewith decl</i> .<br><i>there are no ris</i> | iermit, dass das oben spezifizier<br>efahren im Umgang mit dem Prod<br>are that the device as specified a<br>ks present when dealing with the<br>e Gefährdung genauer zu besch | te Gerät ordnungsgemäß gerein<br>ukt bestehen.<br><i>bove has been properly cleaned</i><br><i>device.</i><br><b>reiben / In other cases, please</b> | igt und dekontaminiert wurd<br>and decontaminated and th<br>describe the hazards in |  |
| detail:<br>Aggregatzustand (hitte and                                                       | (reuzen) / Condition of aggregat                                                                                                    | ion (nlesse check):                                                                                                    |                                                                                     |  |
|                                                                                             | Fest / Solid Fest                                                                                                    | Pulvria / Powderv                                                                                                    | Gasförmig / Gaseous                                                                 |  |
| Folgende Warnhinweise si<br>Sheck):                                                         | nd zu beachten (bitte ankreuzen                                                                                                    | ) / The following safety advices                                                                                                    | s must be obeyed (please                                                            |  |
|                                                                                             |                                                                                                    |                                                                                                    |                                                                                     |  |
| Explosiv<br><i>Explosives</i>                                                               | Giftig / Tödlich<br>Acute toxicity                                                                                                    | Entzündliche Stoffe<br>Flammable                                                                                                    | Brandfördernd<br>Oxidizing                                                          |  |
| $\diamond$                                                                                  |                                                                                                    |                                                                                                    |                                                                                     |  |
| Komprimierte Gase                                                                           | Gesundheitsgefährdend                                                                                                    | Gesundheitsschädlich                                                                                                    | Umweltgefährdend                                                                    |  |
| Bitte legen Sie ein aktuelle<br>of the hazardous material!<br>Angaben zum Absender / I      | s Datenblatt des Gefahrenstoffe                                                                                                    | r:                                                                                                    | ent material safety data sh                                                         |  |
| Ansprechpartner /<br>Contact person:                                                        |                                                                                                    | Anschnit / Address                                                                                                    |                                                                                     |  |
| Abteilung / Division:                                                                       |                                                                                                    | E-Mail:                                                                                                    |                                                                                     |  |
| ei. / <i>Phone</i> :                                                                        |                                                                                                    | ⊢ax:                                                                                                    |                                                                                     |  |
| Drt, Datum /<br>Location, date:                                                             |                                                                                                    | Unterschrift /<br>Stempel<br><i>Signature / Stamp</i> :                                                                                             |                                                                                     |  |

e-mail: <u>service@buehler-technologies.com</u> Internet: www.buehler-technologies.com